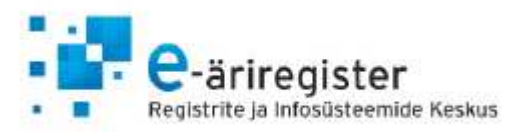

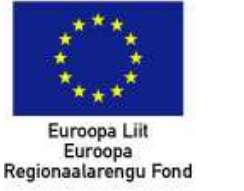

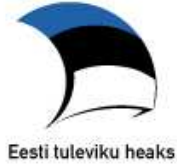

# 1. Вход на портал

#### а. Варианты входа

Для представления отчета за хозяйственный год в электронном виде нужно войти на Предпринимательский портал Коммерческого э-регистра по адресу <u>https://ettevotjaportaal.rik.ee/</u>.

На Предпринимательский портал можно зайти:

- с ID-карточкой;
- c Mobiil-ID;
- через интернет-банк.

Isikutuvastus ID-kaardi või Mobiil-ID'ga: KAART MOBIIL-Sisene ID-kaardiga Sisene Mobiil-ID'ga Sisene välisriigi ID-kaardi või Mobiil-ID'ga: Soome ID-kaardiga Portugali ID-kaart Belgia ID-kaart Leedu Mobiil-ID Isikutuvastus läbi internetipanga: Sampo u net Swedbank 🔛 Krediidipank Pank U-Net Krediidipanga i-pank Sampo internetipank Nordea internetipank Swedbank

#### b. Главная страница портала

После входа на портал на его главной странице показывается список связанных с вами предпринимателей. Выберите в меню в верхней части страницы «Majandusaasta aruannete esitamine» (подача отчетов за хозяйственный год).

| e-äriregister<br>RIK Registrite ja infosüsteemid       | ARIRE                                              | ÄRIREGISTRI ETTEVÕTJAPORTAAL |  |
|--------------------------------------------------------|----------------------------------------------------|------------------------------|--|
| silehele Ettevõtja registreerimine ja andmete muutmine | <u>Majandusaasta aruannete</u><br><u>esitamine</u> | Abiinfo Logi välja           |  |

Если член правления не видит на главной странице портала связанных с ним предприятий, то необходимо проверить, было ли лицо зарегистрировано в базе данных Коммерческого регистра по

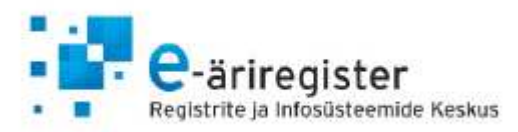

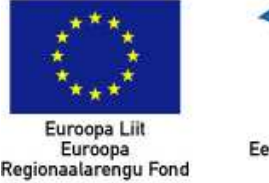

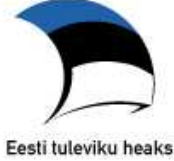

личному коду или по дате рождения. Если член правления зарегистрирован в базе данных Коммерческого регистра по дате рождения, то ему не показываются данные связанных с ним предприятий. Для регистрации по личному коду вместо даты рождения следует подать в Коммерческий регистр соответствующее заявление о внесении изменения. Заявление о внесении изменения можно подать на портале, если у связанного с записью лица есть ID-карточка и возможность ставить электронно-цифровые подписи. Для подачи заявления о внесении изменения на портале выберите в меню в верхней части страницы «Ettevõtja registreerimine ja andmete muutmine» (регистрация и изменение данных предпринимателя), а затем «Ettevõtja andmete muutmine» (изменение данных предпринимателя).

#### 2. Назначение лица для ввода данных

Член правления может назначить вместо себя другое лицо (например, бухгалтера) для ввода данных отчета. Допускается назначение нескольких лиц (максимум 5) для ввода данных на одно предприятие. Лицо, имеющее право представлять предприятие, может назначить лицом для ввода данных лицо, имеющее личный код Эстонской Республики. Если член правления намеревается сам составлять отчеты, то назначение лица для ввода данных не требуется.

Для назначения лица для ввода данных имеющее право представительства лицо должно быть внесено в Коммерческий регистр по личному коду, в противном случае ему не будет показан раздел «Sisestajate määramine» (назначение лиц для ввода данных).

**NB**! Назначение вводящего лица для предприятия, в составе правления которого отсутствуют лица с эстонским личным кодом, описано в главе 13.

Для добавления нового лица для ввода данных выберите «Sisestajate määramine» (назначение лиц для ввода данных), а затем нажмите «Lisa uus sisestaja» (добавить новое лицо для ввода данных).

# Esitatavad majandusaasta aruanded

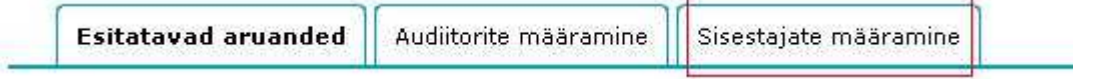

На открывшейся форме введите в поле «Sisestaja isikukood» (личный код лица для ввода данных) личный код того лица, которое вы хотите назначить лицом для ввода данных. Затем выберите из списка предприятий то(те) предприятие(я), право ввода отчетов которых вы хотите предоставить данному лицу, и щелкните по его(их) имени(-ам)/наименованию(-ям). Для одновременного выбора нескольких предприятий удерживайте в нажатом положении клавишу «Ctrl», выделяя мышью имена/наименования.

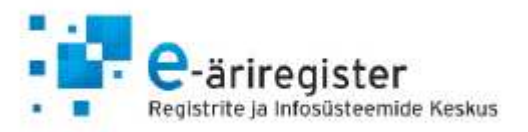

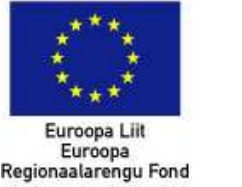

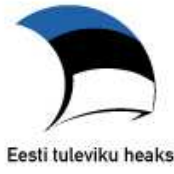

# Andmesisestajad

| Esitatavad aruande        | ed Auditeeritavad a     | aruanded                                                        | Audiitorite määramine                                                                                   | Sisestajate määramine |
|---------------------------|-------------------------|-----------------------------------------------------------------|----------------------------------------------------------------------------------------------------|-----------------------|
| 💈 Sisestaja lisam         | ine:                    |                                                                 |                                                                                                    |                       |
|                           | Sisestaja isikukood:    | 47101010                                                        | 0033                                                                                                    |                       |
| Valige ettevőtja(d) kelle | le sisestaja lisatakse: | Balti Am<br>Laste Ab<br>Männiku<br>Osaühin<br>Osaühin<br>VIKERK | eerika Klubi<br>iistamise Sihtasutus<br>Kinnisvara Osaühing<br>Linnutee<br>g MARI<br>AARE KORTERIÜHISTU |                       |
| Sisestajal on arua        | ande esitamise őigus:   |                                                                 |                                                                                                    |                       |

Член правления также может предоставить лицу для ввода данных право подачи отчета регистру, поставив флажок в соответствующем окошке. Право подачи отчета дает возможность подавать подписанные отчеты. Предоставление права подачи отчета не является обязательным.

После ввода данных в подходящей для вас форме, нажмите на кнопку «Salvesta» (сохранить). Если вы передумали добавлять лицо для ввода данных, нажмите на кнопку «Tagasi» (назад). После этого вы вернетесь к списку зарегистрированных лиц для ввода данных.

Если лицо для ввода данных было добавлено ранее, но ему пока еще не было предоставлено право подачи отчета, это можно сделать нажатием на ссылку «vaata» (просмотр) рядом с именем соответствующего лица для ввода данных в списке зарегистрированных лиц для ввода данных. После этого откроется страница просмотра информации о лицах для ввода данных. Для предоставления права подачи отчета нажмите на кнопку «Lisa esitamisõigus» (добавить право подачи).

# Andmesisestajad

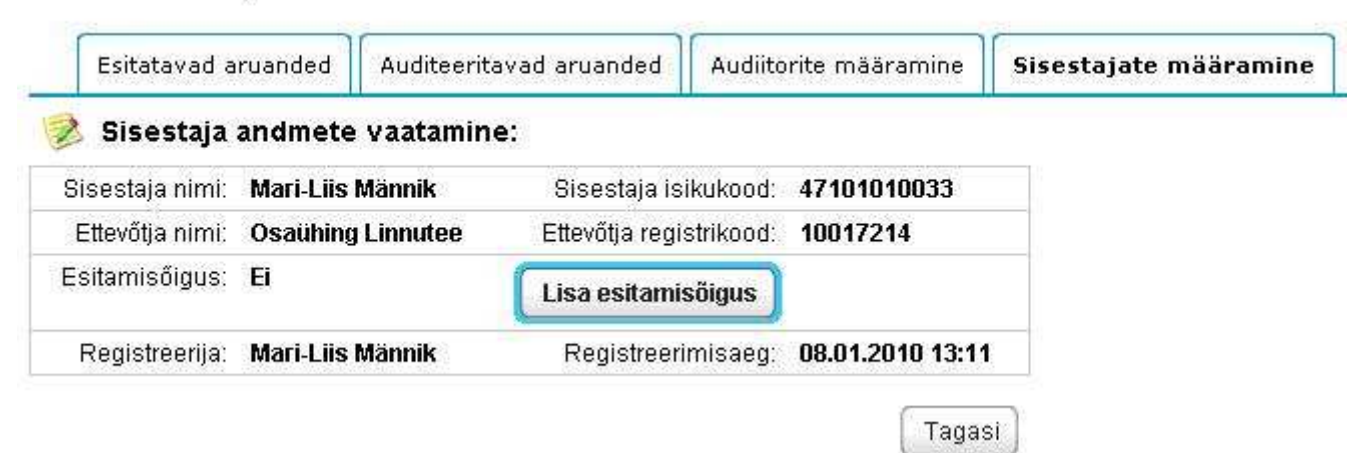

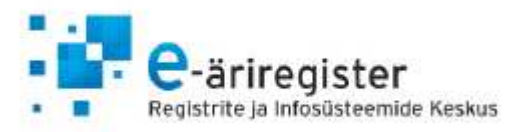

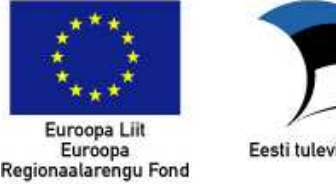

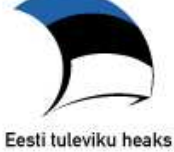

Таким же образом можно удалить предоставленное ранее право подачи отчета. Вернуться к списку зарегистрированных лиц для ввода данных можно нажатием на кнопку «Tagasi» (назад).

Каждый член правления может удалить лицо для ввода данных. Для этого ему следует нажать на ссылку «eemalda» (удалить) рядом с именем соответствующего лица для ввода данных в списке зарегистрированных лиц для ввода данных. После удаления права доступа можно назначить новое лицо для ввода данных.

#### 3. Назначение аудитора-предпринимателя/присяжного аудитора

Для назначения присяжного аудитора член правления должен быть внесен в Коммерческий регистр по личному коду, в противном случае ему не будет показано наименование связанного с ним предприятия в разделе «Audiitorettevõtja/vandeaudiitori määramine» (назначение аудиторапредпринимателя/присяжного аудитора). Вводящий или прокурист не могут назначить присяжного аудитора!

**NB!** Процедура назначения аудитором иностранца описана в главе 13.

Присяжного аудитора можно добавить до ввода данных, чтобы он мог наблюдать за процессом составления отчета, либо во время составления отчета, либо даже после того, как все имеющие право представительства лица подпишут отчет. Добавляемый присяжный аудитор может отличаться от лица, занесенного в базу данных Коммерческого регистра. Назначение присяжного аудитора в среде для подачи отчетов не означает выбор аудитора в юридическом смысле, а только предоставление присяжному аудитору права доступа, позволяющее ему приложить отчет присяжного аудитора и дать подтверждение.

Допускается назначение нескольких присяжных аудиторов для одного предприятия. Назначение нескольких присяжных аудиторов может потребоваться в том случае, если один из присяжных аудиторов, у которого отсутствует право подписи, вводит отчет присяжного аудитора, а второй присяжный аудитор его подписывает. Отчет присяжного аудитора может подписать в среде для подачи отчетов только тот присяжный аудитор, который является лицом с правом представительства аудиторского товарищества.

Для добавления присяжного аудитора перейдите в раздел «Audiitorettevõtja/vandeaudiitori määramine» (назначение аудитора-предпринимателя/присяжного аудитора), а затем нажмите «Lisa vandeaudiitor/audiitorettevõtja» аудитора-предпринимателя/присяжного uus (добавить нового аудитора).

# Vandeaudiitorid

| Esitatavad aruanded                               | Audiitorettevõtja | /¥andeaudiitori määramine | Sisestajate määramine |                 |  |  |
|---------------------------------------------------|-------------------|---------------------------|-----------------------|-----------------|--|--|
| 🧃 Registreeritud vandeaudiitor/audiitorettevõtja: |                   |                           |                       |                 |  |  |
| Ettevőtja ärinimi                                 | Registrikood      | Vandeaudiitori nimi       | Seose olek            | Sisestamise aeg |  |  |
| Lisa uus vandeaudiitor/au                         | diitorettevőtja   |                           |                       |                 |  |  |

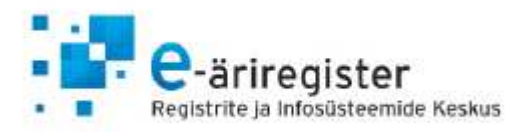

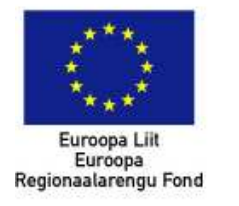

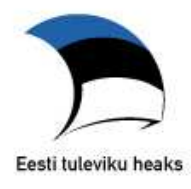

| ei ole tegemist audiitorettevõtja nim<br>udiitorettevõtjale aruande juurdepää | etamisega juriidilises<br>suõiguse andmisega                                                                                                    |
|-------------------------------------------------------------------------------|----------------------------------------------------------------------------------------------------|
| pri                                                                           | ( <sup>1</sup> )                                                                                                    |
| PricewaterhouseCoopers AS                                                     |                                                                                                    |
| OSAÜHING BEAUTIFUL<br>OSAÜHING VANVIRA                                        |                                                                                                    |
|                                                                               | ei ole tegemist audiitorettevõtja nim<br>udiitorettevõtjale aruande juurdepää<br>PricewaterhouseCoopers AS<br>OSAÜHING BEAUTIFUL<br>OSAÜHING VANVIRA |

На открывшейся форме сначала введите в поле «Auditoorühingu nimi» (наименование аудиторского товарищества) первые три буквы наименования аудиторского товарищества, а затем выберите из предложенных вариантов требующееся наименование и щелкните по наименованию товарищества.

После этого нужно ввести первые три буквы имени присяжного аудитора, выбрать требующееся имя из открывшегося списка и щелкнуть по этому имени.

После ввода имени присяжного аудитора выберите из списка предпринимателей того предпринимателя (-ей), право аудиторской проверки отчетов которых вы хотите предоставить данному присяжному аудитору. Для одновременного выбора нескольких предпринимателей удерживайте в нажатом положении клавишу «Ctrl», когда вы выбираете мышью предпринимателей.

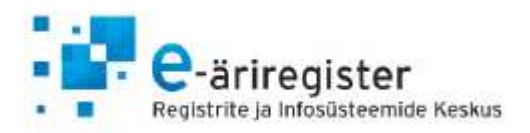

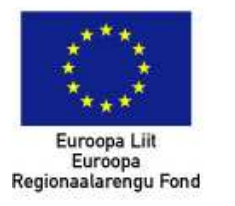

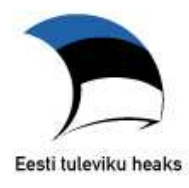

# o Vandeaudiitori lisamine:

| Audiitorettevőtja<br>nimi:                                       | PricewaterhouseCoopers AS |  |
|------------------------------------------------------------------|---------------------------|--|
| Vandeaudiitori<br>nimi:                                          | Kaido Vetevoog            |  |
| Valige ettevõtja(d)<br>kellega<br>audiitorettevõtja<br>seotakse: | OSAÜHING BEAUTIFUL        |  |

Сохраните сделанный выбор, после чего вы вернетесь к списку зарегистрированных аудиторовпредпринимателей. Если вы не хотите сохранять выбор присяжного аудитора, нажмите на кнопку «Tagasi» (назад).

Присяжный аудитор получит по э-почте уведомление о предоставлении ему права доступа. Соответствующее уведомление будет отправлено аудитору на адрес электронной почты с доменным именем eesti.ee. Присяжный аудитор должен принять на портале предоставленное ему право доступа или отказаться от него.

**NB!** Принятие присяжным аудитором права доступа описано в главе 8.

Для просмотра данных добавленных присяжных аудиторов перейдите в раздел «Audiitorettevõtja/vandeaudiitori määramine» (назначение аудитора-предпринимателя/присяжного аудитора). Отобразится перечень зарегистрированных присяжных аудиторов вместе с данными связанных с ними предпринимателей и статусом связей. Каждая связь может иметь один из следующих статусов:

- «Aktiivne» (активная) присяжный аудитор принял право доступа;
- «Ootab kinnitust audiitorilt» (ожидается подтверждение аудитором) присяжный аудитор пока не принял право доступа;
- «Tagasi lükatud audiitori poolt» (аудитор отказался) присяжный аудитор отказался от права доступа.

Для удаления права доступа присяжного аудитора щелкните по ссылке «Eemalda» (удалить), которая расположена за фирменным наименованием того предпринимателя, аудитора которого вы хотите удалить.

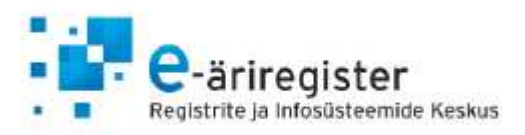

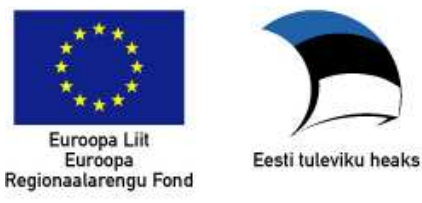

# 4. Создание нового отчета

Для создания нового отчета нажмите на кнопку «Lisa uus aruanne» (добавить новый отчет) на странице подаваемых отчетов.

#### Esitatavad majandusaasta aruanded

🕅 Uue aruande lisamine:

| Esitatavad aruan         | ded Audiitorite         | määramine | Sisestajate määra | mine               |                 |               |
|--------------------------|-------------------------|-----------|-------------------|--------------------|-----------------|---------------|
| 🧖 Pooleliolevad a        | ruande <mark>d</mark> : |           |                   |                    |                 |               |
| Ettevõtja ärinimi        | Registrikood            | Majandus  | aasta algus       | Majandusaasta lõpp | Sisestamise aeg | Aruande olei  |
| Pooleliolevad aruanded p | ouuduvad.               |           |                   |                    |                 |               |
| Lisa uus aruanne         | ed:                     |           |                   |                    |                 |               |
| Ettevõtja ärinimi        | Registrikood            | Majandus  | aasta algus       | Majandusaasta lõpp | Sisestamise aeg | Esitamise aeg |
|                          |                         |           |                   |                    |                 |               |

Откроется новая форма с раскрывающимся меню предприятий данные отчетов, которых вы сможете вводить.

| Ettevőtja:                   | ×                                                   |        |
|------------------------------|-----------------------------------------------------|--------|
| Ei leia oma ettevőtet? Vaata | Balti Ameerika Klubi<br>Laste Abistamise Sihtasutus |        |
|                              | Männiku Kinnisvara Usaühing<br>Osaühing Linnutee    |        |
|                              | Osaühing MARI<br>VIKERKAARE KORTERIÜHISTU           | Tagasi |

**NB!** Если вы не можете найти в раскрывающемся меню связанного с собой предприятия, ознакомьтесь с более точными инструкциями в главе 13.

После выбора предприятия необходимо ввести начальную и конечную дату отчетного периода. После ввода периода выберите тип отчета (Aruande liik) и нажмите на кнопку «Edasi» (далее).

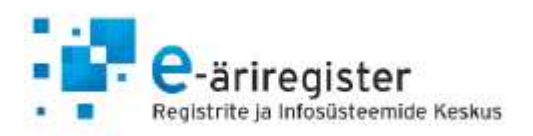

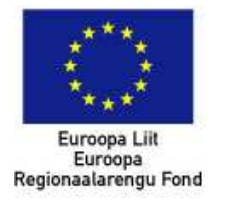

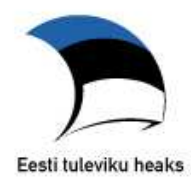

# 📝 Uue aruande lisamine:

| Registrikood:        | 10047600 Esmakande a | aeg: <b>17.04.1997</b> |
|----------------------|----------------------|------------------------|
| Ettevõtja:           | Alagir Osaühing      | Ŧ                      |
| Majandusaasta algus: | 01.01.2011           | pp.kk.aaaa             |
| Majandusaasta lõpp:  | 31.12.2011           | pp.kk.aaaa             |
| Aruande liik:        | Aastaaruanne         |                        |
|                      | Edasi                |                        |

После нажатия на кнопку «Edasi» (далее) отобразятся дополнительные опции, которые необходимо указать для создания отчета.

#### 📝 Uue aruande lisamine:

| Registrikood:               | 10047600 Esmakande aeg: 17.04.1997       |  |
|-----------------------------|------------------------------------------|--|
| Ettevõtja:                  | Alagir Osaühing                          |  |
| Majandusaasta<br>algus:     | 01.01.2011 pp.kk.aaaa                    |  |
| Majandusaasta<br>lõpp:      | 31.12.2011 pp.kk.aaaa                    |  |
| Aruande liik:               | Aastaaruanne                             |  |
| Konsolideeritud<br>aruanne: | Ei 💌                                     |  |
| Standardi valik:            | Eesti hea tava 💌                         |  |
| Taksonoomia<br>versioon:    | Majandusaasta aruande taksonoomia 2012 💌 |  |
| Täpsusaste:                 | eurodes 🗸                                |  |
| Erisused:                   | Erisused puuduvad                        |  |

Ei leia oma ettevõtet? Vaata siit, kuidas toimida.

Lisa uus aruanne

Tagasi

Вы должны указать, является ли отчет консолидированным и выбрать стандарт, по которому вы будете подавать отчет. Если вы выберете для отчета стандарт «Eesti hea tava» (общепринятые в Эстонии принципы), вы также сможете указать степень точности, используемую в отчете. В завершение вы можете указать, имеются ли у вашего предприятия особенности, вследствие которых вы не можете подать отчет в стандартном формате XBRL.

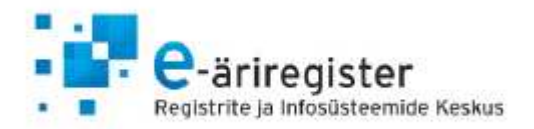

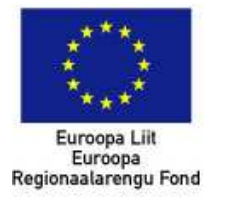

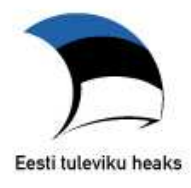

| Valikud:                              |                                    |  |
|---------------------------------------|------------------------------------|--|
| Kasutan<br>eelmise<br>aasta<br>vorme: | Jah 💌                              |  |
| Konverteeri<br>kroonid<br>eurodeks:   | Jah 💌                              |  |
| -i leia oma et                        | Jah<br>Ei aata siit kuidas toimida |  |

Если отчет за прошлый период представлен через электронную среду отчетности, то, при желании, выбрать "Kasutan eelmise aasta vorme" (Использую формы прошлого года). В этом случае система автоматически выберет те же основные отчеты и приложения как для отчета, представленного в прошлом году. При желании позже выбранное можно изменить.

Если отчет надо представить в евро, а отчет за прошлый год был представлен через электронную среду отчетности в кронах, то, при желании, можно через электронную среду отчетности данные за сравниваемый период автоматически на основании официального курса евро конвертировать в евро. (NB! Данные все же следует перепроверить и, при необходимости, исправить – могут быть ошибки, произошедшие в результате округления).

Выбрав опции, нажмите «Lisa uus aruanne» (добавить новый отчет). После этого откроется главная страница отчета, на которой можно начать его составление.

# 5. Составление отчета

На главной странице отчета показываются общие данные вашего предприятия, внесенные в Коммерческий регистр средства связи и список пайщиков. Также показываются варианты подачи отчета.

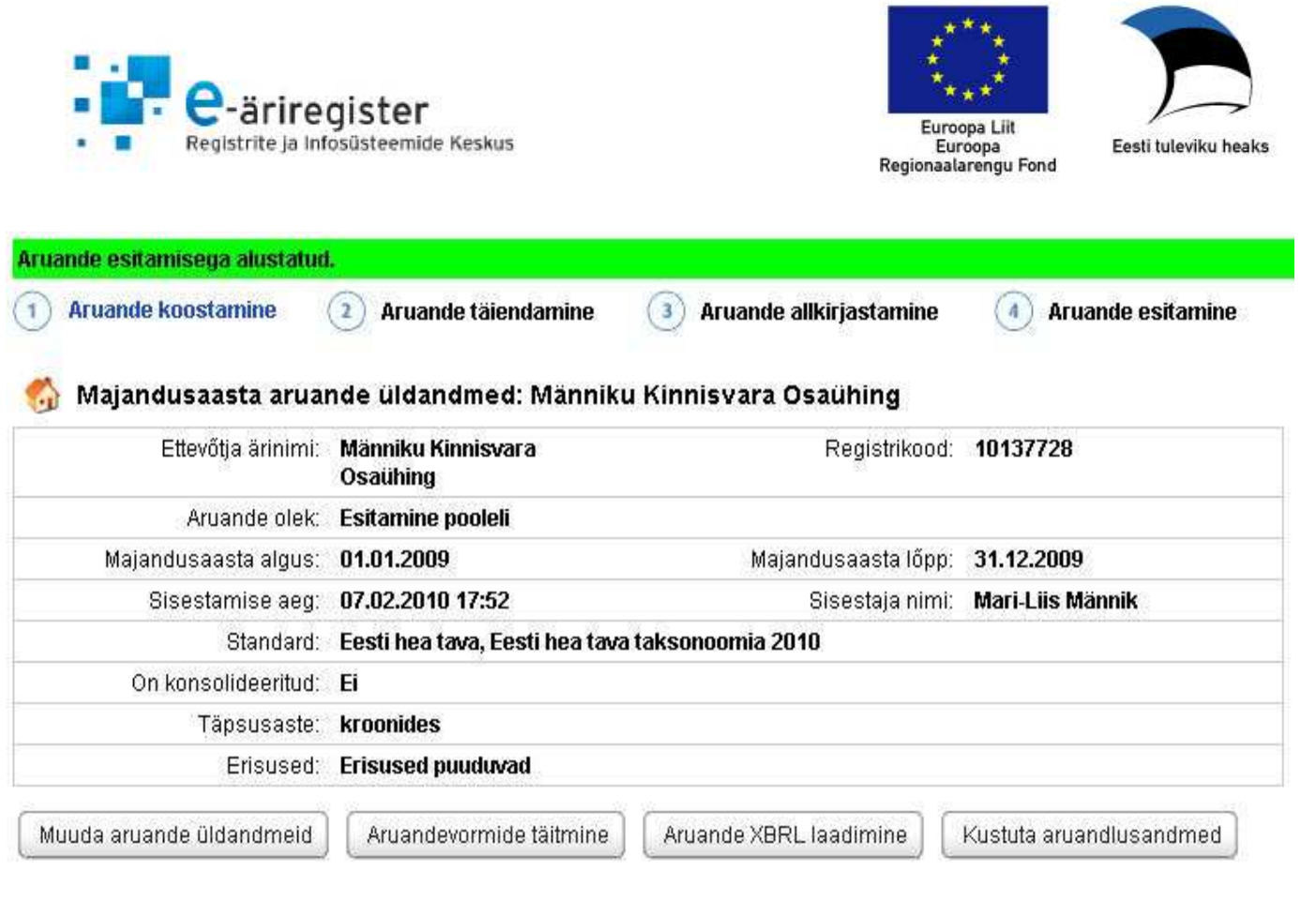

Вернуться с главной страницы к списку отчетов можно нажатием кнопки «Tagasi aruannete loetelusse» (назад к списку отчетов).

# а. Изменение общих данных отчета

Для изменения общих данных отчета нажмите на кнопку «Muuda aruande üldandmeid» (изменить общие данные отчета), после чего откроется форма общих данных отчета.

Для сохранения изменений нажмите на кнопку «Muuda aruannet» (изменить отчет). Если вы не хотите сохранять изменения, нажмите на кнопку «Tagasi aruande põhivaatesse» (назад на главную страницу отчета).

**NB!** Будьте внимательны! При изменении данных в описываемой форме – система предупреждает в какой ситуации, ранее введенные данные могут быть потеряны.

#### b. Заполнение форм отчета

Заполнять стандартные формы на портале могут коммерческие товарищества, некоммерческие объединения и фонды, которые составляют бухгалтерские отчеты в соответствии с общепринятыми принципами бухгалтерского учета Эстонской Республики и у которых отчетный период начинается 1 января 2009 года или позже.

Для ввода данных в формы отчета следует нажать «Aruandevormide täitmine» (заполнение форм отчета).

#### і. Выбор форм отчета

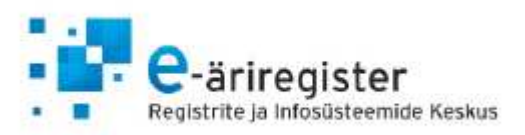

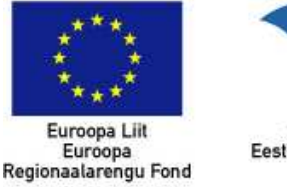

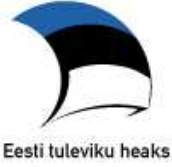

# Показывается список форм отчета, в котором можно выбрать те формы, которые вы хотите подать.

| Ar                  | uandevormide valimine                                          | XBRL laadimine                                            |                                                    |  |  |  |  |
|---------------------|----------------------------------------------------------------|-----------------------------------------------------------|----------------------------------------------------|--|--|--|--|
| Salves              | sta                                                            |                                                           | Tagasi aruande põhivaatesse                        |  |  |  |  |
| Põhiar              | ruanded                                                        |                                                           |                                                    |  |  |  |  |
| (ohustu<br>(asumi)  | uslik on lisada bilanss, kasum<br>aruande skeem ja rahavoogud  | iaruanne, rahavoogude aruanne ja or<br>Je aruande meetod. | nakapitali muutuste aruanne. Võimalus on valida    |  |  |  |  |
| äidan               | Tiitel                                                         |                                                           |                                                    |  |  |  |  |
|                     | Bilanss                                                        |                                                           |                                                    |  |  |  |  |
| <b></b>             | Kasumiaruanne skeem 1                                          |                                                           |                                                    |  |  |  |  |
|                     | Kasumiaruanne skeem 2                                          |                                                           |                                                    |  |  |  |  |
|                     | Rahavoogude aruanne kaudsel meetodil                           |                                                           |                                                    |  |  |  |  |
|                     | Rahavoogude aruanne otser                                      | neetodil                                                  |                                                    |  |  |  |  |
|                     | Koondkasumiaruanne                                             |                                                           |                                                    |  |  |  |  |
|                     | Omakapitali muutuste aruan                                     | ne                                                        |                                                    |  |  |  |  |
| .isad               |                                                                |                                                           |                                                    |  |  |  |  |
| .isad ar<br>ätestat | rvestuspõhimõtted, tööjõukulu<br>tud teabe avalikustamise kohu | d ja seotud osapooled on kohustuslik<br>istusest.         | kud tulenevalt raamatupidamise seaduse Lisa 3 lg 8 |  |  |  |  |
| äidan               | Tiitel                                                         |                                                           |                                                    |  |  |  |  |
| 1                   | Lisa: Arvestuspőhimőtted                                       |                                                           |                                                    |  |  |  |  |
|                     | Lisa: Raha                                                     |                                                           |                                                    |  |  |  |  |
| Г                   | Lisa: Lühiajalised finantsinve                                 | esteeringud                                               |                                                    |  |  |  |  |
|                     | Lisa: Nõuded ja ettemaksed                                     |                                                           |                                                    |  |  |  |  |
| Г                   | Lisa: Nõuded ostjate vastu                                     |                                                           |                                                    |  |  |  |  |

Выбор приложений с обязательными показателями и некоторых основных отчетов был сделан за вас автоматически. В списке основных отчетов следует дополнительно выбрать форму отчета о прибылях и убытках и форму отчета о денежных потоках. (в случае коммерческих товариществ)

После выбора форм отчета нажмите на кнопку «Salvesta» (сохранить) в начале или конце страницы, после чего вы перейдете к списку основных отчетов, где можно будет начать заполнение выбранных форм.

Если вам впоследствии потребуется изменить или дополнить выбор форм отчета, это можно сделать нажатием на «Aruandevormide valimine» (выбор форм отчета).

# іі. Основные отчеты

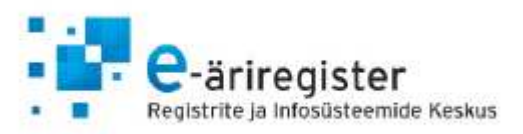

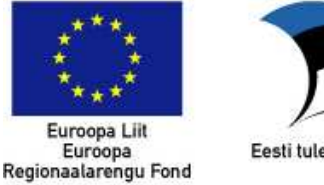

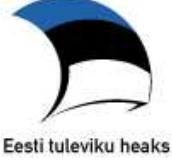

Выберите требующуюся форму отчета из списка основных отчетов и нажмите на кнопку «Sisesta näitajad» (ввод показателей) для начала ввода данных.

| NB! | Vorr                                  | nide ees olevatele noolte | le vajutades saate mi | uuta aruai       | nnete järjekorda lõplikus aruandefa | llis.            |               |
|-----|---------------------------------------|---------------------------|-----------------------|------------------|-------------------------------------|------------------|---------------|
| Jrk |                                       | Tiitel                    |                       |                  |                                     |                  |               |
| 1.  | * Bilanss Sisesta näitajad Kustuta an |                           |                       |                  |                                     |                  |               |
| 2.  | ±<br>∓                                | Kasumiaruanne             |                       | Sisesta näitajad | Kustuta andme                       |                  |               |
| 3.  | ±<br>∓                                | Rahavoogude aruanne       |                       |                  |                                     | Sisesta näitajad | Kustuta andme |
| 4.  | ‡<br>\$                               | Omakapitali muutuste a    | aruanne               |                  | Sisesta näitajad                    | Kustuta andme    |               |

После этого отобразится форма отчета, в которую можно ввести данные.

| Salvesta                  | alvesta ja vaata koondvaadet | Täida lisa numbrid | Tagasi aruandevormi | de vaatesse    |
|---------------------------|------------------------------|--------------------|---------------------|----------------|
| Bilanss<br>(kroonides)    |                              |                    | [Kuva               | valitud lisad] |
|                           | 31.12.20                     | 10 31.12.200       | 9 31.12.2008        | Lisa nr        |
| Varad                     |                              |                    |                     |                |
| Käibevara                 |                              |                    |                     |                |
| Raha 🚺                    |                              |                    |                     |                |
| Finantsinvesteeringud (i) |                              |                    |                     |                |
| Nõuded ja ettemaksed і    |                              |                    |                     |                |
| Varud 🛈                   |                              |                    |                     |                |
| Bioloogilised varad (i)   |                              |                    |                     |                |
| Müügiootel põhivara і     |                              |                    |                     |                |
| Kokku käibevara (i)       |                              |                    |                     |                |
| Põhivara                  |                              |                    |                     |                |
| Finantsinvesteeringud (1) |                              |                    |                     |                |

В балансе также показывается и третья графа, которую можно заполнить в том случае, когда требуется подать исправленный начальный баланс. В основных отчетах в первый год необходимо ввести данные за оба года. В дальнейшем вторая графа будет заполнена автоматически, на основе ранее поданных данных регистру.

Не требуется заполнение всех ячеек каждой формы отчета. В итоговом файле отчета будут опущены строки, которые не были заполнены или в которых в обе графы был введен 0. Отрицательные

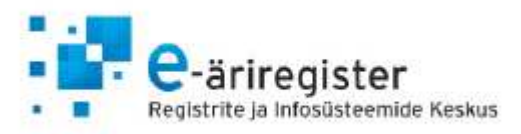

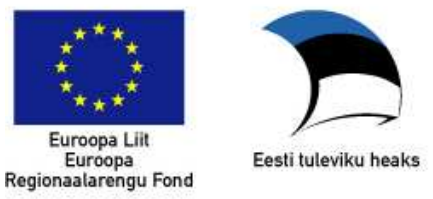

численные величины в основных отчетах следует вводить со знаком минус. В основных отчетах отсутствует возможность вводить дополнительные статьи.

Каждый элемент снабжен пояснением. С ним можно ознакомиться, нажав на иконку информации в конце статьи.

После ввода данных в форму нажмите на кнопку «Salvesta» (сохранить) или «Salvesta ja arvuta summad» (сохранить и рассчитать суммы). При нажатии на кнопку «Salvesta ja arvuta summad» (сохранить и рассчитать суммы) поля «kokku» (всего) автоматически суммируются, а введенные в эти поля данные переписываются. При сохранении формы отчета также проверяется соответствие данных правилам заполненной формы, а при наличии ошибок выводится список ошибок.

В последнюю графу основного отчета «Lisa nr» можно вписать номера приложений. Нажав на кнопку "Täida lisa numbrid" данная графа будет заполнена автоматически, при необходимости данные можно дополнить. Если требуется сослаться на несколько приложений для одного элемента, то номера следует разделить запятыми. Номера приложений рекомендуется вводить после ввода данных и заполнения приложений. При вводе приложений помогает находящаяся вверху формы кнопка «Kuva valitud lisad» (показать выбранные приложения). Нажав на название приложения в появившемся списке можно автоматически перейти к форме выбранных предложений.

Вернуться к списку форм основных отчетов можно нажатием на кнопку «Tagasi aruandevormide vaatesse» (назад на страницу форм отчетов). После этого можно выбрать следующую форму отчета и приступить к вводу в нее данных.

# ііі. Приложения

Приступить к заполнению форм приложений можно, перейдя при заполнении формы отчета на страницу «Lisad» (приложения) в подменю.

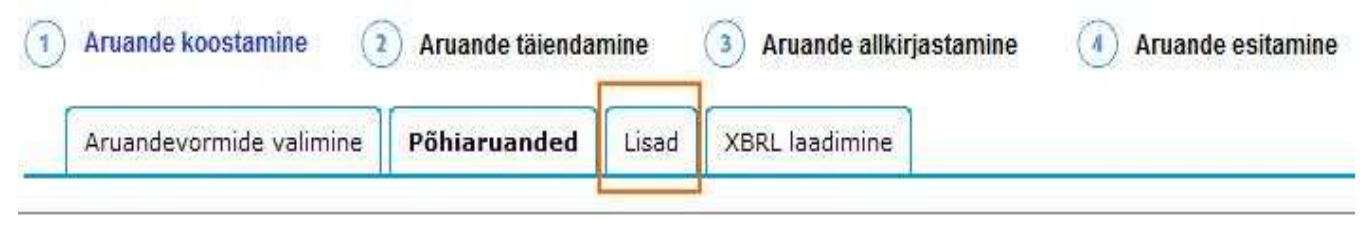

Для открытия и заполнения приложения нажмите «Sisesta näitajad» (ввести показатели).

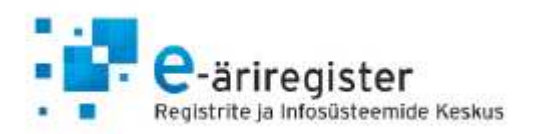

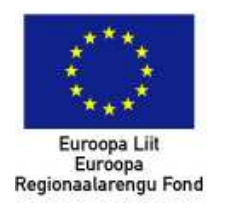

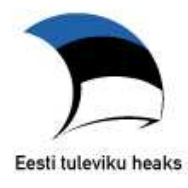

|                                                                                                    | Arua                                                                                                  | andevormide valimine                                      | Põhiaruanded | Lisad | XBRL laadimine |                  |                |  |  |
|----------------------------------------------------------------------------------------------------|----------------------------------------------------------------------------------------------------|-----------------------------------------------------------|--------------|-------|----------------|------------------|----------------|--|--|
| NB!                                                                                                    | NB! Vormide ees olevatele nooltele vajutades saate muuta aruannete järjekorda lõplikus aruandefailis. |                                                           |              |       |                |                  |                |  |  |
| Jrk                                                                                                    |                                                                                                    | Tiitel                                                    |              |       |                |                  |                |  |  |
| 1.                                                                                                    | ±<br>∓                                                                                                | Lisa 1 Arvestuspõhimõt                                    | ted          |       |                | Sisesta näitajad | Kustuta andmed |  |  |
| 2.                                                                                                    | * Lisa 2 Tööjõukulud Sisesta näitajad Kustuta andmed                                                  |                                                           |              |       |                |                  | Kustuta andmed |  |  |
| З.                                                                                                    | ±<br>∓                                                                                                | * Lisa 3 Seotud osapooled Sisesta näitajad Kustuta andmed |              |       |                |                  |                |  |  |
| Täiendav lisa võimaldab lisada informatsiooni, mida ei ole võimalik aruandevorme sisestades kirja panna. |                                                                                                    |                                                           |              |       |                |                  |                |  |  |
| Lisa                                                                                                    | Lisa täiendav lisa                                                                                    |                                                           |              |       |                |                  |                |  |  |
| Jrk                                                                                                    |                                                                                                    | Tiitel                                                    |              |       |                |                  |                |  |  |
| 4.                                                                                                    |                                                                                                    | Lisa 4 Täiendav lisa                                      |              |       |                | Sisesta näitajao | Kustuta lisa   |  |  |

В отличие от основных отчетов, во многих приложениях имеется возможность добавить дополнительные строки, нажав на «Lisa uus rida» (добавить новую строку). Добавленную строку можно удалить нажатием на «Kustuta rida» (удалить строку). Количество дополнительных строк не ограничено. В состоящих из таблиц приложениях отсутствует возможность добавить дополнительную строку или графу.

В основных отчетах введенные численные показатели могут отличаться по знаку от значений в приложениях, тем самым позволяя заполнить расходные приложения как со знаками минус, так и плюс.

В каждом приложении имеется возможность добавить дополнительную информацию и пояснения.

На странице приложений можно добавить и дополнительные приложения. Заполнение дополнительного приложения не является обязательным. Дополнительное приложение дает возможность добавить информацию, которую невозможно было записать при вводе форм отчета. Также можно скачать приложение к составленному Вами годовому бухгалтерскому отчету в виде PDF файла.

#### iv. Просмотр предварительного отчета, создание PDF-файла и проверка

Вы можете просмотреть выбранные и заполненные формы отчета, нажав на кнопку «Koondvaade» (просмотр предварительного отчета).

| Koondvaade Genereeri PDF Kontrolli vastavust reeglitele                   | Tagasi aruande põhivaatesse |
|---------------------------------------------------------------------------|-----------------------------|
| Viimati genereeritud PDF (eesti keeles): 17.06.2011 11:49 (ei ole lõplik) |                             |

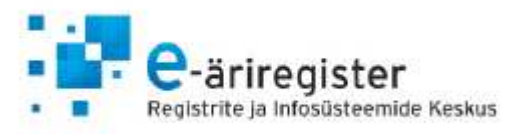

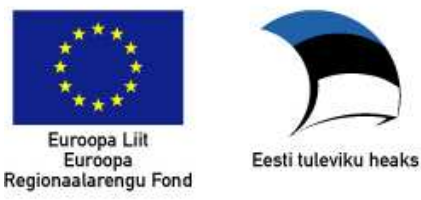

Из введенных данных также можно создать файл в формате PDF, нажав на кнопку «Genereeri PDF» (создать PDF). После этого в конце списка форм появится ссылка на созданный PDF-файл.

Соответствие введенных в формы данных правилам можно проверить нажатием на кнопку «Kontrolli vastavust reeglitele» (проверить соответствие правилам).

После заполнения приложений и основных отчетов можно вернуться на главную страницу отчета, нажав кнопку «Tagasi aruande põhivaatesse» (назад на главную страницу отчета).

# с. Загрузка файла с данными об отчете в формате XBRL

Возможность загрузки на сервер портала файла в формате XBRL имеется у коммерческих товариществ, некоммерческих объединений и фондов и у которых отчетный период начинается 1 января 2009 года или позже. Преимущество загрузки файла в формате XBRL заключается в том, что этот файл создается, например бухгалтерским программным обеспечением, используемом фирмой. Вместо ввода данных на формы вручную их можно импортировать в среду отчетов из бухгалтерской программы. Для этого необходимо создать в бухгалтерской программе файл в формате XBRL, если такая возможность имеется.

Для добавления файла с отчетом в формате XBRL следует нажать на кнопку «Aruande XBRL laadimine» (загрузка на сервер отчета XBRL) на главной странице отчета.

|                                    | <u> </u>               |
|------------------------------------|------------------------|
| Aruandevormide valimine Põhiaruand | d Lisad XBRL laadimine |

NB! Расширение файла должно быть .xbrl (например: aruanne.xbrl)

Откроется форма загрузки файла, на которой будет показана информация, сохраненная с предыдущей загрузки файла, если в систему был ранее добавлен тот или иной файл. Также возможно загрузить в свой компьютер данные, введенные в формы отчета, нажав на ссылку «Tõmba fail» (скачать файл отчета в текущем виде в формате XBRL).

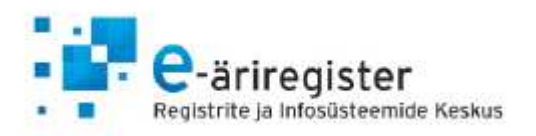

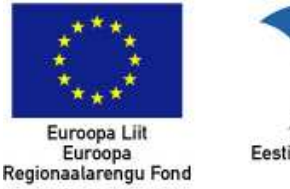

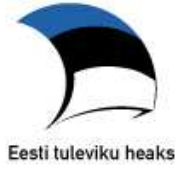

| XBRL laa<br>Üles saat<br>raamatupi | <b>adimine</b><br>Ib laadida eelnevalt raamati<br>pidamisprogramm XBRL st | upidamisprogra<br>andardit toetab | mmiga valmis   | s genereeritud aruandefaili ju | hul kui kasutatav  |            |
|------------------------------------|---------------------------------------------------------------------------|-----------------------------------|----------------|--------------------------------|--------------------|------------|
| Üles saat<br>raamatupi             | ıb laadida eelnevalt raamatı<br>pidamisprogramm XBRL st                   | upidamisprogra<br>andardit toetab | mmiga valmis   | s genereeritud aruandefaili ju | hul, kui kasutatav |            |
|                                    |                                                                           |                                   | Ules laetav fa | il peab olema .xbrl formaadis  |                    |            |
|                                    | V                                                                         | ali fail:                         |                | Sirvi                          |                    |            |
|                                    |                                                                           | Salve                             | sta            |                                |                    |            |
| 1 XBRI                             | RL failid                                                                 |                                   |                |                                |                    |            |
| Faili tüüp                         | )                                                                         |                                   | Faili lisaja   | Laetud XBRL faili nimi:        | Lisamise aeg       |            |
| Hetkeseis                          | suga XBRL formaadis arua                                                  | ndefail                           | -              | aruanne.zip                    | -                  | tõmba fail |

При помощи кнопки «Sirvi / browse» (обзор) можно найти в своем компьютере файл отчета, созданный бухгалтерской программой, и загрузить данные в среду отчетов. Выбрав файл, нажмите на кнопку «Salvesta» (сохранить).

**NB! Загрузка на сервер файла с отчетом удаляет все данные, введенные в формы!** Это означает, что если вы предварительно выбрали некую форму и ввели в нее данные, то после загрузки файла эти данные будут удалены.

Когда вы добавили файл или если вы передумали его загружать, щелкните по «Tagasi aruande põhivaatesse» (назад на главную страницу отчета).

После сохранения файла можно выбрать формы основных отчетов и приложений. Выбор форм позволяет просматривать заполненные данными отчеты, делать в них изменения и дополнения.

# d. Загрузка отчета в формате PDF

в формате PDF смогут филиалы, пользователи стандарта IFRS (МСФО), лица, подающие консолидированные отчеты и кредитные учреждения. Для вышеперечисленных лиц используются отличающиеся формы, и они могут составлять отчеты в собственном компьютере, а не в среде отчетов, подписывать их на бумаге и подавать через портал в виде файла в формате PDF.

МСФО пользователей, авторов, консолидированной отчетности и кредитных учреждения может сделать выбор: "Aruande vormide täitmine", позволяя системе для удовлетворения основе GAAP Эстонии установленным формам или PDF отчетов.

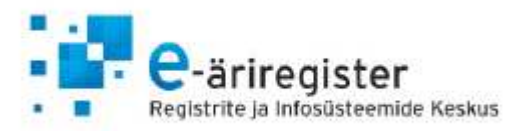

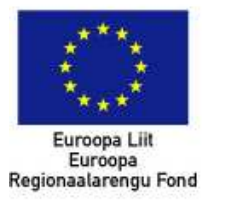

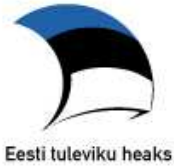

×

Palun täpsustage esitamise viisi

Aruande esitamiseks on kaks võimalust:

Aruande vormide täitmine – võimaldab süsteemis täita Eesti hea raamatupidamistava alusel koostatud vorme.

PDF aruande esitamine – võimaldab ülesse laadida süsteemi väliselt koostatud PDF aruannet.

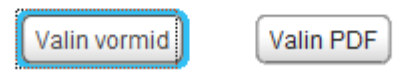

В формате PDF отчеты также могут подавать коммерческие товарищества, фонды и некоммерческие объединения, период хозяйственного года которых начинается до 01.01.2009 г.

Для добавления отчета в формате PDF следует нажать на кнопку «PDF aruande laadimine» (загрузка отчета в формате PDF) на главной странице отчета.

| Ettevõtja ärinimi:   | Alagir Osaühing                                                                                 | Registrikood:       | 100          |
|----------------------|-------------------------------------------------------------------------------------------------|---------------------|--------------|
| Aruande olek:        | Esitamine pooleli                                                                               | Aruande liik:       | Aastaaruanne |
| Majandusaasta algus: | 01.01.2011                                                                                      | Majandusaasta lõpp: | 31.12.2011   |
| Aruande perioodid:   | 01.01.2011 - 31.12.2011<br>01.01.2010 - 31.12.2010<br>01.01.2009 - 31.12.2009<br>Muuda perioode |                     |              |
| Sisestamise aeg:     | 27.03.2012 13:32                                                                                | Sisestaja nimi:     |              |
| Standard:            | Eesti hea tava PDF aruandega                                                                    |                     |              |
| On konsolideeritud:  | Jah                                                                                             |                     |              |
| Täpsusaste:          | eurodes                                                                                         |                     |              |
| Erisused:            | Erisused puuduvad                                                                               |                     |              |
| <br>                 |                                                                                                 |                     |              |

Нижеследующим образом можно добавить отчет за хозяйственный год в виде файла. Файл можно найти в своем компьютере при помощи кнопки «Sirvi/ browse» (обзор).

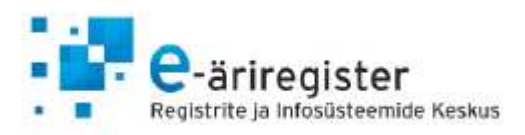

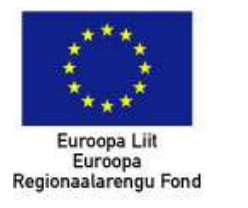

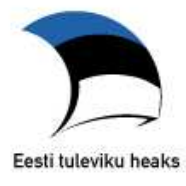

#### Aruande dokumendi laadimine

| Vali fail:                                                                                                    | Sirvi                                                                                                    |                                                                                                    |  |  |  |  |  |  |
|----------------------------------------------------------------------------------------------------|----------------------------------------------------------------------------------------------------|----------------------------------------------------------------------------------------------------|--|--|--|--|--|--|
| NB! Aruande esitamis                                                                                                    | NB! Aruande esitamiseks tuleb teil lisada skaneeritud paberaruanne, mis sisaldab kõigi esindusõiguslike isikute allkirju.                                                                             |                                                                                                    |  |  |  |  |  |  |
| Faili tüüp:                                                                                                    | C Lisatav aruanne on skaneeritud dokument koos kõigi vajalike allkirjadega                                                                                                    | <ul> <li>Lisatav aruanne kas ei ole<br/>skaneeritud dokument või puudub sellel<br/>mõni vajalik allkiri</li> </ul> |  |  |  |  |  |  |
| NB! Kui lisatava raamatupidamise aastaaruande audiitorkontroll on teostatud ja sisaldab vandeaudiitori aruannet ning allkirja,<br>siis valige esimene variant. Kui lisatava raamatupidamise aastaaruande osas ei pea audiitorkontrolli teostama või peab kui<br>audiitorettevõtja soovib lisada vandeaudiitori aruande aruandluskeskkonnas, siis valige teine variant. Lisatav aruanne peab juba<br>sisaldama vandeaudiitori aruannet ja allkirja juhul, kui audiitorettevõtjat pole võimalik aruandluskeskkonnas määrata. MTÜ-de<br>lisatav aruanne peab sisaldama revisjonikomisjoni otsust ja vajalikke allkirju, kui seda lisada soovitakse |                                                                                                    |                                                                                                    |  |  |  |  |  |  |
| Audiitorkontroll:                                                                                                    | <ul> <li>Lisatava aruande audiitorkontroll on teostatud (MTÜ<br/>puhul revideeritud) ja sisaldab vandeaudiitori aruannet<br/>(MTÜ revisjonikomisjoni otsust) ja allkirja</li> <li>Salvesta</li> </ul> | <ul> <li>Lisatava raamatupidamise<br/>aastaaruande osas ei ole<br/>audiitorkontrolli teostatud</li> </ul>          |  |  |  |  |  |  |
|                                                                                                    |                                                                                                    | Tagasi aruande põhivaatesse                                                                                        |  |  |  |  |  |  |

Добавляемый файл должен быть в формате PDF и его размер не должен превышать 10Мб. Если система сообщит, что размер файла выше допустимого, рекомендуем изменить настройки сканера таким образом, чтобы он сохранял изображение с уменьшенным разрешением.

После загрузки отчета на сервер нужно указать тип файла и необходимость проведения аудиторской проверки.

При выборе типа файла, следует выбрать опцию слева, если в загружаемом на сервер отчете имеются все необходимые, поставленные на бумаге, подписи. В случае файла, который не содержит в себе подписи всех членов правления (а также пояснения причины отсутствия той или иной подписи), следует выбрать опцию справа и система предложит возможность подписать отчет дигитально. Промежуточного варианта быть не может – либо все подписывают на бумаге, либо электронным путем – использую ID карточку или Mobiil ID.

В случае обязательной аудиторской проверки загружаемый на сервер файл должен включать в себя заключение аудитора, если предприятие не желает получить аудиторское решение в системе. В случае некоммерческих объединений, загружаемый на сервер отчет за хозяйственный год, может содержать решение ревизионной комиссии или аудитора.

Для сохранения данных нажмите на кнопку «Salvesta» (сохранить), после чего вы перейдете на главную страницу составления отчета. Если вы не хотите сохранять данные, нажмите на кнопку «Tagasi aruande põhivaatesse» (назад на главную страницу отчета).

# е. Добавление, изменение и удаление средств связи

При создании нового отчета в разделе средств связи показываются все средства связи предприятия, имеющиеся в базе данных регистра.

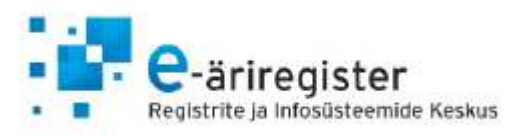

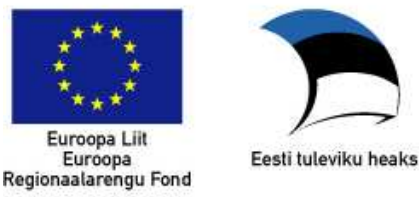

Для подачи отчета в разделе средств связи должен быть указан адрес э-почты. На указанный адрес электронной почты посылается подтверждение о подачи отчета регистру. Если указывается несколько адресов э-почты, то уведомление отправляется на все адреса.

Для добавления нового средства связи щелкните по ссылке «Lisa uus sidevahend» (добавить новое средство связи) на главной странице отчета. В открывшейся форме выберите тип средства связи, которое вы хотите добавить.

#### Sidevahendi lisamine

| NB! Postiaadressi ja sidevahendite andmed tuleb täita aruande koostamise põhivaates, sidevahendite loetelus! Andmete<br>uuendamisel, uueneb automaatselt ka tiitelleht. |                                                               |                                                         |  |  |  |
|----------------------------------------------------------------------------------------------------|---------------------------------------------------------------|---------------------------------------------------------|--|--|--|
| Liik:                                                                                                    | •                                                             |                                                         |  |  |  |
| Sisu:                                                                                                    | Telefon                                                       |                                                         |  |  |  |
| Telefoninumber, faksinumber ja mobi<br>eraldama tühik. Näide: +372 555555                                                                                               | Faks<br>Mobiiltelefon<br>E-posti aadress<br>Veebilehe aadress | olema koos suunakoodiga ning suunakoodi ja numbrit peab |  |  |  |
| Salvesta                                                                                                    |                                                               | Tagasi aruande põhivaatesse                             |  |  |  |

Выбрав тип, введите содержание средства связи в поле «sisu» (содержание). Для сохранения средства связи нажмите «Salvesta» (сохранить). Если вы не хотите сохранять введенное средство связи, нажмите «Tagasi aruande põhivaatesse» (назад на главную страницу отчета).

Для изменения данных средства или почтовый адрес связи щелкните по ссылке «muuda» (изменить) в списке средств связи на главной странице отчета.

Для удаления средства связи щелкните по ссылке «kustuta» (удалить) в списке средств связи на главной странице отчета.

#### f. Добавление, изменение и удаление пайщиков

При создании нового отчета показываются все пайщики предприятия, внесенные в Коммерческий регистр. Данные не выводятся на страницу составления отчета в том случае, если паи предприятия зарегистрированы в Эстонском центральном регистре ценных бумаг. Если паи зарегистрированы в регистре ценных бумаг, не требуется подача в регистр вместе с отчетом списка пайщиков.

| 🞥 Osanikud     |                                        | Lisa uus füüsilisest is | sikustiosanik   Lisaluus jur | iidilisest isikust osanik |
|----------------|----------------------------------------|-------------------------|------------------------------|---------------------------|
| Nimi / ärinimi | lsikukood / registrikood /<br>sünniaeg | Elukoht / Asukoht       | Osaluse suurus ja<br>valuuta | Tegevus                   |

Для добавления нового пайщика щелкните, соответственно, по ссылке «Lisa uus füüsilisest isikust osanik» (добавить нового пайщика-физическое лицо) или «Lisa uus juriidilisest isikust osanik»

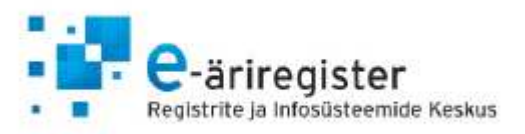

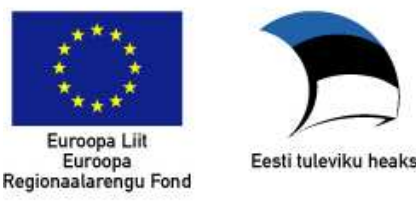

(добавить нового пайщика-юридическое лицо). На открывшейся форме введите данные пайщика и стоимость связанного с ним пая.

# 🏠 Majandusaasta aruanne: Alagir Osaühing

#### Osaniku lisamine

| Ärinimi:      |                                                                    |
|---------------|--------------------------------------------------------------------|
| Registrikood: | Registrikoodi riik: Eesti                                          |
| Aadress:      | Lae ärinimi ja aadressi andmed Äriregistrist (registrikoodi järgi) |
| Riik:         | Eesti 🗸                                                            |
| Maakond:      |                                                                    |
| Aadress:      |                                                                    |
| Postiindeks:  |                                                                    |
| Osa:          |                                                                    |
| Osa suurus:   | Osa valuuta: Euro                                                  |
|               |                                                                    |

Salvesta

Tagasi aruande põhivaatesse

Если нужно указать в качестве пайщика зарегистрированное в Эстонии юридическое лицо, то достаточно заполнить поле «Registrikood» (регистрационный код) и нажать на ссылку «Lae ärinimi ja aadressi andmed Äriregistrist (registrikoodi järgi)» (загрузить данные о фирменном наименовании и адресе из Коммерческого регистра (по регистрационному коду)). После этого система автоматически заполнит поля фирменного наименования и адреса юридического лица.

Для сохранения нового пайщика нажмите «Salvesta» (сохранить). Если вы не хотите в данный момент добавлять пайщика, нажмите «Tagasi aruande põhivaatesse» (назад на главную страницу отчета).

Для изменения данных пайщика щелкните по ссылке «muuda» (изменить) в списке пайщиков на главной странице отчета.

Для удаления данных пайщика из отчета щелкните по ссылке «kustuta» (удалить) в списке пайщиков на главной странице отчета.

#### g. Распределение дохода от продаж

Если отчет был загружен в формате XBRL, и все данные отчета были добавлены в формы и сохранены, можно начать заполнять распределение дохода от продаж на главной странице отчета.

Для этого следует нажать на ссылку «Sisesta müügitulu jaotus» (ввести распределение дохода от продаж) на главной странице отчета.

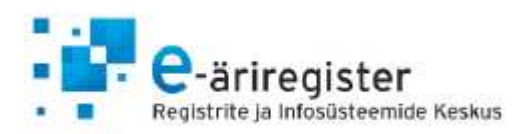

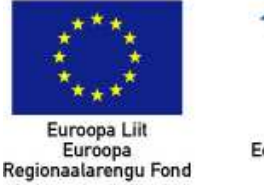

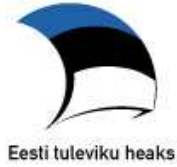

| 💊 Müügitulu jaotus Sisesta müügitulu jao                             |                                 |                 |             |                |  |  |  |  |
|----------------------------------------------------------------------|---------------------------------|-----------------|-------------|----------------|--|--|--|--|
| NB! Müügitulu jaotuse saate sisestada peale aruandevormide täitmist. |                                 |                 |             |                |  |  |  |  |
| Tegevusala                                                           | EMTAK kood                      | Müügitulu (EUR) | Müügitulu % | Põhitegevusala |  |  |  |  |
| Müügitulu jaotus                                                     | Müüditulu jaotus on sisestamata |                 |             |                |  |  |  |  |

На открывшейся странице распределите доход от продаж по видам деятельности (если доход от продажи за данный период был больше нуля). Основной показатель «Müügitulu kokku» (всего доход от продаж) показывается на основании данных, введенных в отчет о прибылях и убытках.

#### Müügitulu

| NB! Müügitulu jaotuses tuleb näidata kuni 10 aruandeaasta tähtsamat tegevusala. Tegevusalad saate jaotada müügitulu alusel<br>vastavalt Eesti majanduse tegevusalade klassifikaatori EMTAK neljanda või viienda taseme täpsusega.                                                                                                    |                         |                         |                            |                         |                 |  |  |
|----------------------------------------------------------------------------------------------------|-------------------------|-------------------------|----------------------------|-------------------------|-----------------|--|--|
| Müügitulu kokku: 5000 EUR                                                                                                    |                         |                         |                            |                         |                 |  |  |
| Näitaja 'Müügitulu kokku' pärineb aruandlusvormidesse sisestatud andmetest.                                                                                                    |                         |                         |                            |                         |                 |  |  |
| Müügitulu jaot                                                                                                    | tus tegevusalade        | elõikes                 |                            |                         |                 |  |  |
| Siia kuvatakse Teie poolt lisatud tegevusalad. Müügitulu protsent ja põhitegevusala määratakse automaatselt.                                                                                                    |                         |                         |                            |                         |                 |  |  |
| Tegevusala                                                                                                    | EMTAK kood              | Müügitulu (EUR)         | Müügitulu %                | Põhitegevusala          | Tegevus         |  |  |
| Ei ole sisestatud ühtegi tegevusala.                                                                                                    |                         |                         |                            |                         |                 |  |  |
| 💊 Tegevusa                                                                                                    | 💊 Tegevusalade lisamine |                         |                            |                         |                 |  |  |
| NB! Palun jaotage vähemalt 90% kogu müügitulust tegevusalade lõikes. Kui tegevusalasid, millest olete tulu saanud, on rohkem<br>kui üks, siis tuleb need tegevusalade lisamise osas lisada ühekaupa. Esmalt valige tegevusala kood, siis sisestage müügitulu<br>ning salvestage. Seejärel lisage ka järgnevad tegevusalad, kuni olete lahti kirjutanud vähemalt 90% müügitulust. |                         |                         |                            |                         |                 |  |  |
| EMTAK kood: Vali Müügitulu (EUR): Salvesta                                                                                                    |                         |                         |                            |                         |                 |  |  |
| NB! Klassifikaato<br>6636332.                                                                                                    | orist õige tegevusala l | eidmiseks saate vajadus | el abi paluda kirja teel t | egevusala.emtak@just.ee | e või telefonil |  |  |
|                                                                                                    |                         |                         |                            |                         |                 |  |  |

Tagasi aruande põhivaatesse

В распределении дохода от продаж следует указать до 10 наиболее крупных видов деятельности за отчетный период или распределить не менее 90% совокупного дохода от продаж по видам деятельности. Виды деятельности можно распределить согласно Эстонскому классификатору видов хозяйственной деятельности с точностью до четвертого или пятого уровня.

Для добавления вида деятельности можно ввести код EMTAK или выбрать вид деятельности из классификатора. Для открытия классификатора щелкните по ссылке «Vali» (выбрать). В новом окне

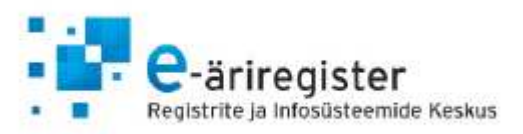

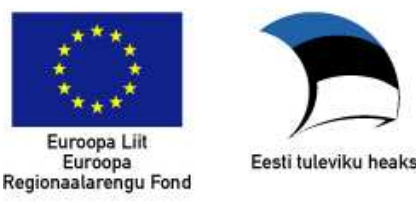

откроется классификатор, в котором также имеется функция поиска по ключевому слову. Для выбора требующегося вида деятельности щелкните по ссылке «[Vali]» (выбрать).

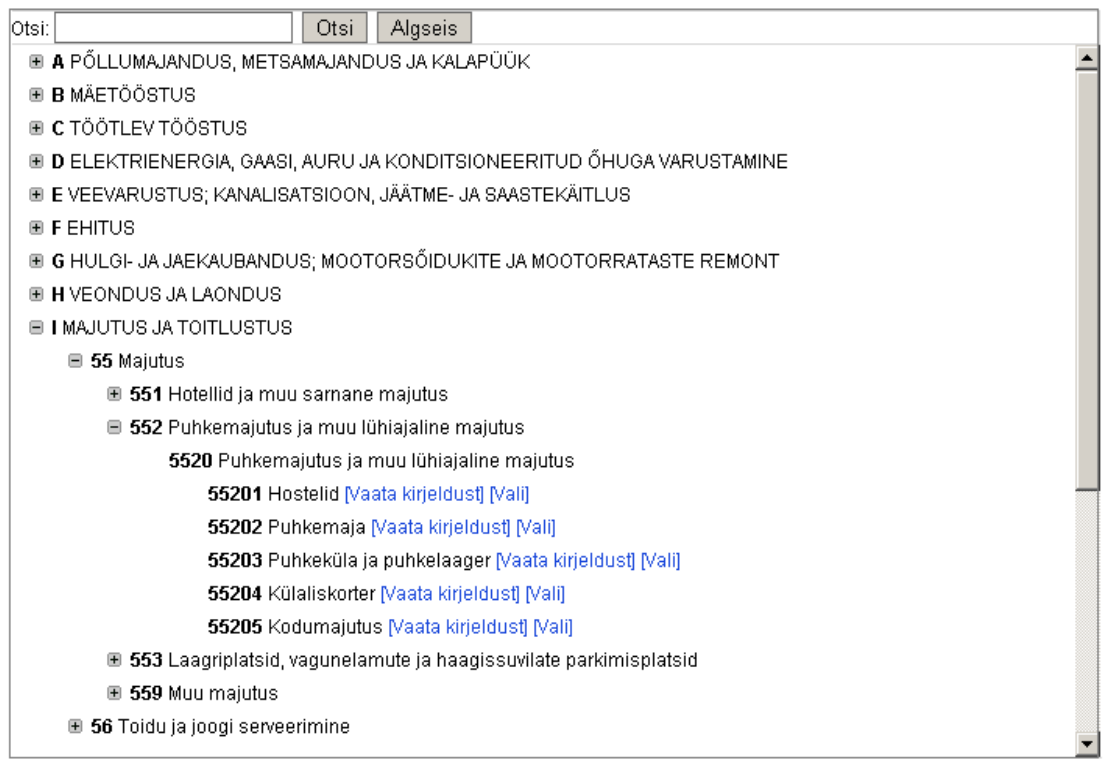

После ввода кода ЕМТАК или выбора вида деятельности можно ввести доход от продаж и нажать «Salvesta» (сохранить).

Если доход был получен более чем от одного вида деятельности, то их следует добавлять по одному в разделе добавления видов деятельности. Сначала выберите код вида деятельности, затем введите доход от продаж и сохраните. После этого добавляйте следующие виды деятельности, пока не будет распределено, как минимум, 90% дохода от продаж или добавлено 10 наиболее крупных видов деятельности. Для коммерческих товариществ система сама устанавливает процент дохода от продаж и основной вид деятельности. После заполнения данных о распределении дохода от продаж нажмите на кнопку «Tagasi aruande põhivaatesse» (назад на главную страницу отчета).

Если отчет был загружен на сервер в виде PDF-файла, то для заполнения отчета о доходе от продаж следует щелкнуть по ссылке «Sisesta põhinäitajad ja müügitulu jaotus» (ввести основные показатели и распределение дохода от продаж) на главной странице отчета. На открывшейся странице сначала следует заполнить основные показатели: число работников, валюта баланса и доход от продаж, после чего сохранить данные. После этого можно добавить виды деятельности.

Некоммерческие объединения и фонды не могут вводить величину дохода от продаж в распределении дохода от продаж. По этой причине можно указать только основной вид деятельности, нажав на ссылку «määra põhitegevusalaks» (назначить основным видом деятельности) в списке введенных видов деятельности. Основным видом деятельности можно назначить только один вид деятельности.

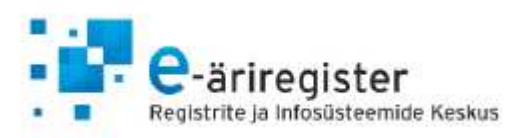

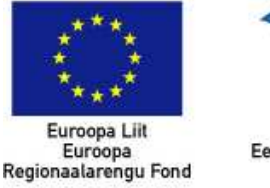

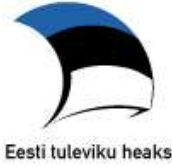

Если доход от продаж за отчетный период равен нулю, показывается две опции:

- «Majandustegevust ei toimunud» (хозяйственная деятельность не велась);
- «Tegutsev ettevõte, kuid ei saadud müügitulu» (предприятие вело хозяйственную деятельность, но не получило доход от продаж).

#### Müügitulu

| Kuna teie müügitulu on 0 krooni/eurot, siis palun märkige, kas majandusaastal majandustegevust ei toimunud või ettevõte<br>tegutses aga ei saanud müügitulu. |
|----------------------------------------------------------------------------------------------------|
| Majandustegevust ei toimunud C Tegutsev ettevõte, kuid ei ole saadud müügitulu                                                                               |
| Salvesta                                                                                                    |

Выберите один из предложенных вариантов и сохраните выбор. Если вы выберете второй вариант, отобразится поле добавления вида деятельности.

# h. Переход ко второму этапу – «Aruande täiendamine» (внесение дополнений в отчет)

Для перехода от составления отчета к этапу внесения дополнений в отчет необходимо проверить соответствие данных отчета правилам. Проверку можно осуществить нажатием на находящуюся на главной странице кнопку «Edasi aruande taiendamise vaatesse» (дальше на страницу внесения в отчет дополнений).

| 💊 Müügitulu jaotus                                                            |            |                    | Sis              | sesta müügitulu jaotus |
|-------------------------------------------------------------------------------|------------|--------------------|------------------|------------------------|
| Tegevusala                                                                    | EMTAK kood | Müügitulu (EEK)    | Müügitulu %      | Põhitegevusala         |
| Hoonete ja üürimajade haldus (korteriühistud, elamuühistud, hooneühistud jms) | 68321      | 10000              | 100.00%          | Jah                    |
|                                                                               |            |                    |                  |                        |
| Edasi aruande täiendamise etappi                                              |            | Tagasi aruannete I | oetelusse) (Taga | si kliendihaldusesse   |

При проверке данных параллельно происходит сохранение введенных данных. Если в формах или распределении дохода от продаж имеются ошибки, будет выведен список ошибок. При отсутствии ошибок вы перейдете к этапу внесения дополнений в отчет.

# 6. Внесение дополнений в отчет

На странице внесения в отчет дополнений можно вносить дополнения на титульный лист, вводить отчет о деятельности, декларацию исполнительного органа.

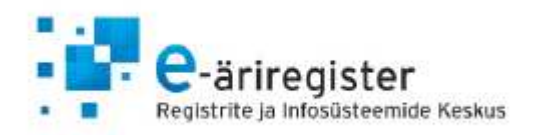

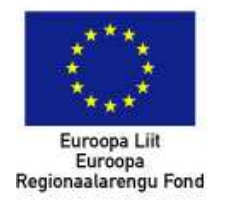

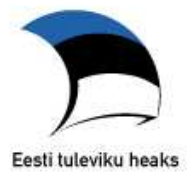

1 Aruande koostamine (2

) Aruande täiendamine

Aruande allkirjastamine

Aruande esitamine

# Aruande täiendamine:

# 1. Aruande tiitellehe koostamine:

Aruande tiitelleht on eeltäidetud. Teil on võimalus andmeid muuta, täiendada ja soovi korral lisada logo või pilte.

Täienda aruande tiitellehte

# 2. Tegevusaruanne:

Tegevusaruande formaat võimaldab lisaks teksti sisestamisele lisada ka graafikuid ning pilte.

Täida tegevusaruanne

# 3. Tegevjuhtkonna deklaratsioon:

Majandusaasta aruandes, mille periood algab 1. juuli 2009 või hiljem, ei ole tegevjuhtkonna deklaratsiooni täitmine kohustuslik.

Täida tegevjuhtkonna deklaratsioon

# а. Титульный лист

Титульный лист отчета заполняется автоматически, но при желании его можно изменить и дополнить, нажав на кнопку «Täienda aruande tiitellehte» (внести дополнения в титульный лист отчета).

| e-äriregister<br>Registrite ja Infosüsteemide Keskus                 | Euroopa Liit<br>Euroopa<br>Regionaalarengu Fond | Eesti tuleviku heaks |
|----------------------------------------------------------------------|-------------------------------------------------|----------------------|
| 1 Aruande koostamine 2 Aruande täiendamine 3 Aruande allkirjastamine | e 🚺 Aruande es                                  | sitamine             |
| Aruande tiitellehe koostamine                                        |                                                 |                      |
| Laad 🔹 Vorming Pealkiri 1 🔹 Kiri 🔹 Suurus 💌 🗄                        |                                                 |                      |
| B I U S   X₂ X² III ▼ 🔠 ▼ 🐇 🗈 🍙 🔯 Lähtekood 🗐 🖩                      | ς β Ω Ξ                                         | C •                  |
| MAJANDUSAASTA ARUANNE                                                |                                                 | <u> </u>             |
| aruandeaasta algus: 01.01.2010                                       |                                                 |                      |
| aruandeaasta lõpp: 31.12.2010                                        |                                                 |                      |
|                                                                      |                                                 |                      |
| body center h1                                                       |                                                 | 1.                   |
| Salvesta Ja vaata PDF eelvaadet                                      | Lae va                                          | iikimisi tiitelleht  |
| Lisa uus pilt: Browse Lae pilt üles                                  | agasi aruande täienda                           | amise vaatesse       |

Lubatud failiformaat on JPG, GIF või PNG, maksimaalne suurus 800x1150px

На странице составления титульного листа можно изменить и дополнить данные титульного листа, а также добавить изображение и логотип, если в этом есть необходимость.

Для добавления изображения выберите «lisa uus pilt» (добавить новое изображение) и щелкните по кнопке «Lae pilt üles» (загрузить изображение на сервер), после чего изображение появится в горизонтальном поле под текстовым разделом титульного листа. При помощи мыши изображение можно переместить в подходящее место в текстовом разделе титульного листа.

Сохраните изменения, после чего вы вернетесь на страницу внесения дополнений в отчет. При нажатии на «Lae vaikimisi tiitelleht» (загрузить титульный лист по умолчанию) отменяются все изменения, вместе с отчетом сохраняется титульный лист, создаваемый по умолчанию.

#### **b.** Отчет о деятельности и декларация исполнительного органа

Отчет о деятельности и декларацию исполнительного органа можно заполнить после нажатия кнопки «Tegevusaruanne» (отчет о деятельности) или «Täida tegevjuhtkonna deklaratsioon» (заполнить декларацию исполнительного органа). На открывшейся странице можно вводить или копировать текст в свободной форме. К отчету о деятельности также можно добавить графики и таблицы в дополнение к тексту.

Декларацию исполнительного органа должны вводить только те товарищества, период хозяйственного года которых начался до 01.07.2009 г. В случае более поздней начальной даты заполнение и подача декларации не требуется.

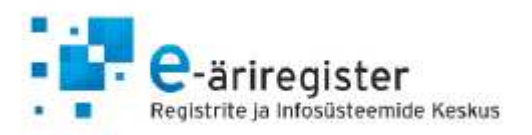

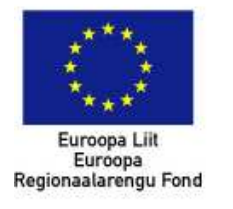

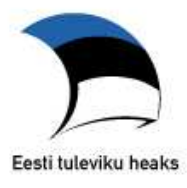

| Laad |       |   |       | • \            | 'ormir                | ng     |         | •    | Kiri |   | ▪ Suuru | IS    | • |      | Ξ      | <u>•</u> | •      |      | ≣    | 1    |      |
|------|-------|---|-------|----------------|-----------------------|--------|---------|------|------|---|---------|-------|---|------|--------|----------|--------|------|------|------|------|
| В    | Ι     | U | \$    | X <sub>2</sub> | <b>X</b> <sup>2</sup> |        |         | dó   |      | W | 📀 Lähte | ekood |   | Ξ    | Ω      |          |        | Э    | C    |      | *    |
|      |       |   |       |                |                       |        |         |      |      |   |         |       |   |      |        |          |        |      |      |      |      |
|      |       |   |       |                |                       |        |         |      |      |   |         |       |   |      |        |          |        |      |      |      |      |
|      |       |   |       |                |                       |        |         |      |      |   |         |       |   |      |        |          |        |      |      |      |      |
|      |       |   |       |                |                       |        |         |      |      |   |         |       |   |      |        |          |        |      |      |      |      |
|      |       |   |       |                |                       |        |         |      |      |   |         |       |   |      |        |          |        |      |      |      |      |
|      |       |   |       |                |                       |        |         |      |      |   |         |       |   |      |        |          |        |      |      |      |      |
|      |       |   |       |                |                       |        |         |      |      |   |         |       |   |      |        |          |        |      |      |      |      |
|      |       |   |       |                |                       |        |         |      |      |   |         |       |   |      |        |          |        |      |      |      |      |
|      |       |   |       |                |                       |        |         |      |      |   |         |       |   |      |        |          |        |      |      |      |      |
|      |       |   |       |                |                       |        |         |      |      |   |         |       |   |      |        |          |        |      |      |      |      |
|      |       |   |       |                |                       |        |         |      |      |   |         |       |   |      |        |          |        |      |      |      |      |
|      |       |   |       |                |                       |        |         |      |      |   |         |       |   |      |        |          |        |      |      |      |      |
|      |       |   |       |                |                       |        |         |      |      |   |         |       |   |      |        |          |        |      |      |      |      |
|      |       |   |       |                |                       |        |         |      |      |   |         |       |   |      |        |          |        |      |      |      |      |
|      |       |   |       |                |                       |        |         |      |      |   |         |       |   |      |        |          |        |      |      |      |      |
|      |       |   |       |                |                       |        |         |      |      |   |         |       |   |      |        |          |        |      |      |      | /    |
| _    |       |   |       |                |                       |        |         |      |      |   |         |       |   |      |        |          |        |      |      |      |      |
| Sal  | vesta |   | Salve | esta j         | a vaa                 | ita PD | F eelva | adet | ]    |   |         |       | [ | Taga | asi ai | ruano    | de täi | enda | mise | vaat | esse |

Сохраните введенные данные, после чего вы вернетесь на страницу внесения дополнений в отчет.

# с. Генерирование окончательного в формате PDF

После нажатия на странице дополнения отчета на кнопку "Genereeri lõplik PDF" будет составлен окончательный предоставляемый Коммерческому регистру отчет в формате PDF. После генерирования файла Вы сможете его открыть, нажав на "Viimati genereeritud PDF". Также Вы можете скачать сгенерированный файл на свой компьютер.

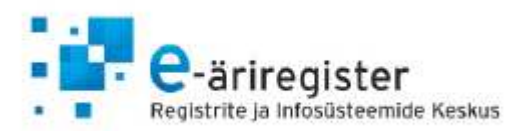

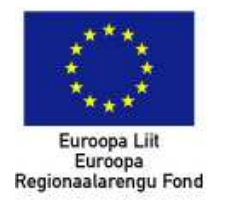

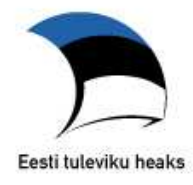

4. Lõpliku esitatava aruande PDFi genereerimine ja vaatamine:

📜 Viimati genereeritud PDF: 28.06.2011 16:53 (lõplik)

Genereeri lõplik PDF

#### 5. Digiallkirjastamise või kinnitamise valikule suunamine:

Suuna aruanne digiallkirjastamisele või kinnitamisele

Tagasi aruande andmeid parandama

Если при просмотре итогового отчета появится необходимость внести в него изменения или дополнения, то можно вернуться к первому этапу нажатием на «Tagasi aruande andmeid parandama» (вернуться для исправления данных отчета).

Для перехода к следующему этапу после составления отчета нажмите «Suuna aruanne digitaalallkirjastamisele või kinnitamisele» (направить отчет на подписание электронно-цифровой подписью или утверждение).

Для составления хозяйственного годового отчета на английском языке следует выбрать английскую среду нажатием на ссылку «Inglise keeles» в правом верхнем углу окна инфосистемы. Все формы отчета содержат те же цифровые данные, что и эстонский вариант отчета, однако все текстовые значения отсутствуют. В случае необходимости перевода соответствующих приложений на английский язык, следует выбрать каждое необходимое приложение и ввести соответствующий текст на английском языке. После того как все формы отчета дополнены нужной информацией, следует перейти ко второму этапу составления отчета (Кнопка «Verify report data», которая расположена внизу на странице общей информации об отчете), в котором можно будет составить титульный лист, отчет о деятельности, декларацию исполнительного органа, дополнительные приложения, а также сгенерировать полный отчет на английском языке. Обратите внимание на то, что подписать дигитально английский отчет невозможно, так же как и представить отчет регистру. В английской среде отсутствует возможность генерирования полного отчета на эстонском языке, однако в эстонской среде появится возможность сгенерировать отдельно 2 документа, если был составлен помимо отчета на эстонском языке отчет на английском языке.

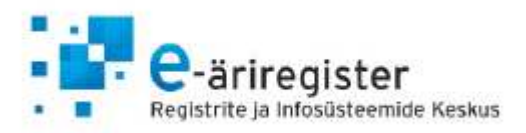

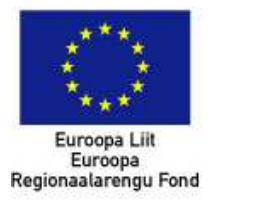

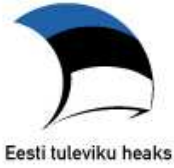

# 7. Подписание отчета

На этапе подписания можно выбрать электронно-цифровую подпись или подтверждение.

| ijandusaasta ai                                                         | uande digitaalallkirjastamise või                                                               | kinnitamise valik:                                                                                                   |                |
|-------------------------------------------------------------------------|-------------------------------------------------------------------------------------------------|----------------------------------------------------------------------------------------------------|----------------|
| Aruande esitamiseks o                                                   | n võimalik allkirju anda kahel viisil.                                                          |                                                                                                    |                |
| /alides aruande digita:<br>juhatuse liikmed).                           | alallkirjastamise võimaluse, peavad aruande                                                     | veebis digitaalallkirjastama kõik esindusõiguslikud isik                                                             | bt             |
| <ui digitaal<br="" ei="" kõigil="" ole="">iles laadida PDF fail, r</ui> | allkirjastamise võimalust, siis saab valida te<br>nis on paberil allkirjastatud aruanne skaneer | ise võimaluse - kinnitamine. Aruande kinnitamise puhul<br>itud kujul . Viimase võimaluse puhul digitaalallkirju andr | tuleb<br>na ei |
| )ea.                                                                    |                                                                                                 |                                                                                                    |                |

# а. Подписание электронно-цифровой подписью

Вариант электронно-цифровой подписи можно выбрать, если у всех имеющих право представительства лиц есть ID-карточки и возможность ставить электронно-цифровые подписи, и они занесены в базу данных Коммерческого регистра по личному коду. При выборе варианта с электронно-цифровой подписью все члены правления должны подписать отчет на Предпринимательском портале электронно-цифровой подписью посредством своих ID-карточек.

Для подписания отчета электронно-цифровой подписью член правления должен нажать на «Lisa aruandele digitaalallkiri» (добавить к отчету электронно-цифровую подпись).

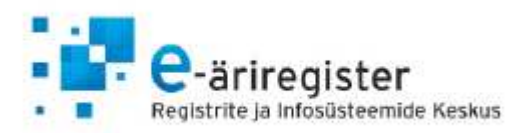

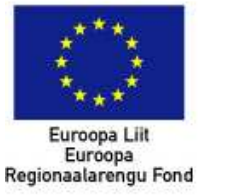

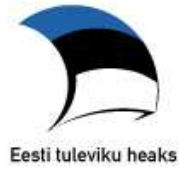

# 🚳 Majandusaasta aruanne: Osaühing Linnutee

#### Süsteemis genereeritud lõplik PDF

🔀 Aruanne\_10017214.pdf

Tagasi allkirjastamise valikusse

Aruande esitamiseks peavad aruande selle rakenduse kaudu digiallkirjastama kõik esindusõiguslikud isikud.

| Isikukood   | Nimi             | Allkirjastaja roll | Allkiri |
|-------------|------------------|--------------------|---------|
| 47101010033 | Mari-Liis Männik | lubatuso liino     | 9 Dundu |

Откроется форма, в которую можно ввести статус лица, подписывающего отчет (например, член правления). В окне резолюции можно добавить комментарий.

# 😚 Majandusaasta aruanne: Osaühing Linnutee

| Roll, kellena majandusaasta<br>aruanne allkirjastatakse: | Juhatuse liige |  |
|----------------------------------------------------------|----------------|--|
| Resolutsioon (kuni 2000 märki):                          |                |  |
| Alliciante anyoning                                      |                |  |

Для продолжения нажмите на кнопку «Allkirjasta aruanne» (подписать отчет), а затем «Allkirjasta digitaalselt» (подписать электронно-цифровой подписью). Для подписания электронно-цифровой подписью необходимо ввести код PIN 2.

Для просмотра подписанного документа нажмите «Vaata allkirjastatud dokumenti» (просмотр подписанного документа). Если требуется изменить данные в отчете, то сначала необходимо отменить все подписи, а затем вернуться к первому этапу.

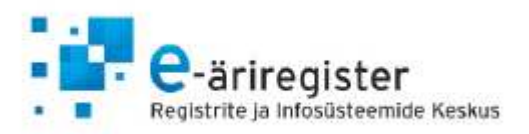

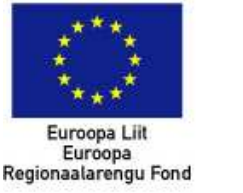

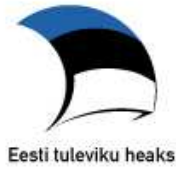

| Isikukood                 | Nimi  |                      | Allkirjastaja roll     | Allkiri             |
|---------------------------|-------|----------------------|------------------------|---------------------|
| 47101010033               | Mari  | Liis Männik          | Juhatuse liige         | <b>&amp; Olemas</b> |
| Vaata allkirjastatud doku | menti | Tühista minu allkiri | Tühista kõik allkirjad | 1                   |

Suuna aruanne auditeerimisele

После добавления всех необходимых подписей система создаст страницу с подписями отчета.

В случае отчета, подлежащего аудиторской проверке, для продолжения следует нажать «Suuna aruanne auditeerimisele» (направить отчет на аудиторскую проверку). Если для отчета не требуется добавление заключения аудитора, то среда предоставит возможность ввести предложение и решение о распределении прибыли/покрытии убытков (коммерческие товарищества).

Дигитальную подпись так же можно поставить и при помощи Финской ID карточки. В этом случае, член правления должен быть внесен в Б-карту с Финским личным кодом. Годовой хозяйственный отчет так же можно подписать и при помощи Mobiil ID.

# **b.** Подтверждение

Подтверждение отчета следует выбрать в том случае, если хотя бы у одного лица, имеющего право представительства, отсутствует возможность подписать отчет в среде отчетов электронно-цифровой подписью.

При подтверждении отчета система предоставит две возможности:

Выбрав "Laen üles skaneeritud allkirjalehe" (загружаю сканированный лист с подписями), потребуется загрузить лишь лист с подписями в формате PDF, подписанный членами правления на бумаге и затем отсканированный.

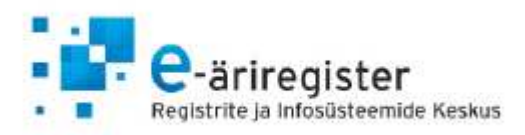

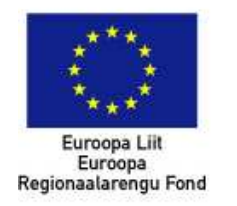

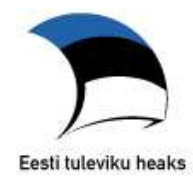

#### Asendan süsteemis genereeritud PDF-i skaneeritud paberaruandega

| Üleslaetava dokumendi liik:                                                                                                    | Laen üles terve skaneeritud paberaruande 💌                                                                                                    |                                                                                                    |
|----------------------------------------------------------------------------------------------------|----------------------------------------------------------------------------------------------------|----------------------------------------------------------------------------------------------------|
| Vali fail:                                                                                                    | Vali üleslaetava dokumendi liik<br>Laen üles terve skaneeritud paberaruande                                                                                                    |                                                                                                    |
| NB! Skaneeritud paberaruanne p                                                                                                    | Laen üles skaneeritud allkirjalehe kirju                                                                                                    |                                                                                                    |
| Faili tüüp:                                                                                                    | <ul> <li>C Lisatav aruanne on skaneeritud dokument<br/>koos kõigi vajalike allkirjadega</li> </ul>                                                                                                    | C Lisatav aruanne kas ei ole<br>skaneeritud dokument või puudub<br>sellel mõni vajalik allkiri                                                                                                    |
| NB! Kui lisatava raamatupidamis<br>siis valige esimene variant. Kui li<br>audiitorettevõtja soovib lisada va<br>juba sisaldama vandeaudiitori a<br>MTÜ-de lisatav aruanne peab sis | e aastaaruande audiitorkontroll on teostatud ja sisak<br>isatava raamatupidamise aastaaruande osas ei pea<br>ndeaudiitori aruande aruandluskeskkonnas, siis valig<br>ruannet ja allkirja juhul, kui audiitorettevõtjat pole võim<br>saldama revisjonikomisjoni otsust ja vajalikke allkirju, | dab vandeaudiitori aruannet ning allkirja,<br>audiitorkontrolli teostama või peab kui<br>ge teine variant. Lisatav aruanne peab<br>nalik aruandluskeskkonnas määrata.<br>, kui seda lisada soovitakse |
| Audiitorkontroll:                                                                                                    | <ul> <li>C Lisatava aruande audiitorkontroll on teostatud<br/>(MTÜ puhul revideeritud) ja sisaldab vandeaudiitori<br/>aruannet (MTÜ revisjonikomisjoni otsust) ja allkirja</li> </ul>                                                                                                    | <ul> <li>C Lisatava raamatupidamise<br/>aastaaruande osas ei ole<br/>audiitorkontrolli teostatud</li> </ul>                                                                                           |
|                                                                                                    | Salvesta                                                                                                    |                                                                                                    |

Вторым вариантом будет "Laen ülesterve skaneeritud paberaruande". В этом случае следует распечатать генерированный в системе окончательный отчет в формате PDF, и члены правления поставят свои подписи на бумажном отчете. После того как отчет на бумаге будет подписан всеми лицами, имеющими представительское право, отчет можно сканировать и загрузить в формате PDF в среду отчетов "Vali fail" (выбери файл).

После добавления файла необходимо указать тип файла и необходимость аудиторской проверки.

Загружаемый на сервер отчет должен представлять собой отсканированный вариант отчета в бумажном виде и иметь все необходимые подписи.

Для добавления заключения аудитора в среде отчетов имеется две возможности. Если отчет подписывается в бумажном виде и аудитор также хочет представить свое заключение в бумажном виде, то их следует представить совместно в одном файле в формате PDF. Вторая возможность заключается в добавлении в виде файла только подписанного отчета за хозяйственный год, а аудитор в этом случае приложит свое заключение и подтверждение на портале до подачи отчета.

После добавления файла с отчетом и указания типа файла и необходимости аудиторской проверки нажмите на кнопку «Salvesta» (сохранить.) После этого подающее отчет лицо дает подтверждение, нажав на «Lisa minu kinnitus» (добавить мое подтверждение). В данном случае происходит установление личности, а не предоставление электронно-цифровой подписи.

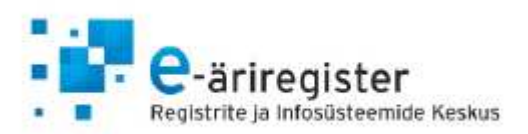

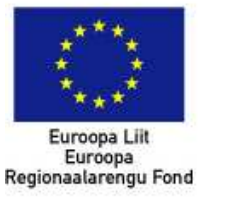

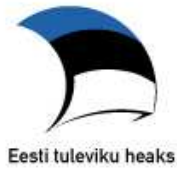

NB! Aruanne tuleb kinnitada vaid ühe esindusõigusliku isiku või esitamisõigusega sisestaja poolt.

# Paberil allkirjastatud majandusaasta aruanne teatevotja2.pdf [kustuta aruande dokument]

|                     | Mininuse andrinse deg |
|---------------------|-----------------------|
| Kinnitused puuduvad |                       |

Tagasi allkirjastamise valikusse

Откроется форма, в которую можно ввести статус лица, дающего подтверждение (например, бухгалтер). В окне резолюции можно добавить комментарий.

#### Aruande kinnitused

| Kinnitaja nimi                                       | Kinnitaja roll  | Kinnituse andmise aeg |       |
|------------------------------------------------------|-----------------|-----------------------|-------|
| Kinnitused puuduvad                                  |                 |                       |       |
| Roll, kellena majandusaasta<br>aruanne kinnitatakse: | Juhatuse liige  |                       |       |
| Resolutsioon (kuni 2000 märki):                      |                 |                       | ×     |
|                                                      |                 |                       |       |
|                                                      | Kinnita aruanne |                       | Sulge |

Для продолжения нажмите «Kinnita aruanne» (утвердить отчет). Отчет должен быть утвержден в среде отчетов как минимум одним лицом.

Если отчет был подтверждён, но требуется внести в него изменения, то подтверждение следует отменить и удалить ранее загруженный на сервер отчет. Файл можно удалить нажатием на ссылку «kustuta aruande dokument» (удалить документ отчета) рядом с файлом отчета.

#### 8. Аудиторская проверка отчета

# а. Принятие права доступа

Присяжный аудитор входит в Предпринимательский портал, выбирает в меню «Majandusaasta aruannete esitamine» (подача отчетов за хозяйственный год), а затем в подменю «Audiitorettevõtja/vandeaudiitori määramine» (назначение аудитора-предпринимателя/присяжного

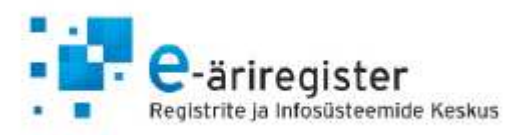

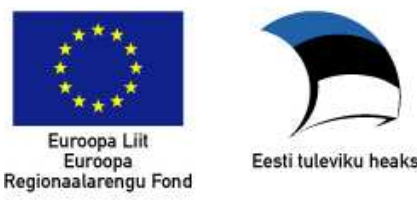

аудитора). Аудитор видит список всех предпринимателей, которые предоставили ему право доступа для ввода отчета присяжного аудитора.

| 🥳 Aktsepteerimata s     | eosed:       |                  |                  |                 |                            |
|-------------------------|--------------|------------------|------------------|-----------------|----------------------------|
| Ettevőtja ärinimi       | Registrikood | Audiitori nimi   | Sisestamise aeg  | Sisestaja nimi  |                            |
| Sunshine Corporation OÜ | 11237633     | Mari-Liis Männik | 31.12.2009 11:54 | Anna Minna      | aktsepteeri   lükka tagasi |
| A Aktivate Aktsiaselts  | 10330388     | Mari-Liis Männik | 31.12.2009 11:54 | Mart Must       | aktsepteeri   lükka tagasi |
| 🧃 Registreeritud aud    | liitorid:    |                  |                  |                 |                            |
| Ettevőtja ärinimi       | Registrikood | Audiitori nimi   | Seose olek       | Sisestamise aeg | Sisestaja nimi             |

Присяжный аудитор может принять право, щелкнув по ссылке «aktsepteeri» (принять) или отказаться от него, щелкнув по ссылке «lükka tagasi» (отказаться).

Присяжный аудитор не может ознакомиться с отчетом до тех пор, пока ему не будет предоставлено право доступа и пока он не примет это право, и пока лицо для ввода данных или член правления не начнут составление отчета.

# b. азначение вводящего аудитора

Lisa uus audiitor

Для ввода отчета присяжного аудитора присяжный аудитор может назначить вводящего этот отчет. Присяжный аудитор, уже назначенный присяжным аудитором, выбирает в меню "Audiitor-sisestaja määramine" (назначение вводящего аудитора), где он увидит список всех лиц, кого он назначил вводящими.

# с. Добавление отчета присяжного аудитора

Присяжный аудитор имеет две возможности приложить свое решение в зависимости от того, каким образом правление подписало отчет за хозяйственный год.

Когда все имеющие право представительства лица подписали отчет своими электронно-цифровыми подписями, аудитор должен будет приложить свое решение через портал. Если отчет был подписан членами правления на бумаге и загружен на сервер портала в виде PDF-файла, то загруженный файл уже может включать в себя подписанный отчет присяжного аудитора.

Аудитор может ознакомиться с отчетом, щелкнув по ссылке «Vaata» (просмотр) на странице подлежащих аудиторской проверке отчетов. Ознакомиться можно как с незаконченными отчетами, так и с отчетами, которые уже были направлены на аудиторскую проверку.

| Ettevőtja ärinimi | Registrikood | Majandusaasta algus | Majandusaasta lõpp | Sisestamise aeg  | Aruande olek        |       |
|-------------------|--------------|---------------------|--------------------|------------------|---------------------|-------|
| Leiutaja OÜ       | 11238733     | 01.01.2009          | 31.10.2009         | 30.12.2009 16:55 | Ootab auditeerimist | vaata |
| AS Kalaranna      | 10040957     | 01.01.2008          | 31.12.2008         | 30.12.2009 13:56 | Esitamine pooleli   | vaata |
| 🥳 Esitatud aru    | anded:       |                     |                    |                  |                     |       |
| Ettevőtja ärinimi | Registrikood | Majandusaasta algus | Majandusaasta lõpp | Sisestamise aeg  | Esitamise aeg       |       |
| Leiutaja OÜ       | 11238733     | 01.01.2009          | 28.12.2009         | 28.12.2009 11:49 | 28.12.2009 17:08    | vaata |
|                   |              |                     |                    |                  |                     |       |

#### a Pooleliolevad aruanded:

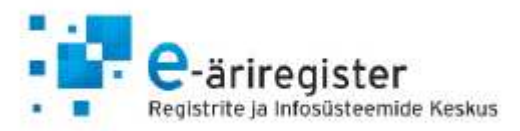

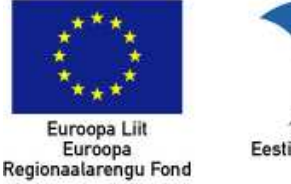

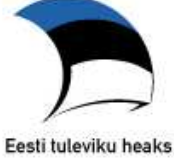

Присяжный аудитор может приложить аудиторский отчет, когда все имеющие право представительства лица подписали отчет своими электронно-цифровым подписями и отчет был направлен на аудиторскую проверку. Это означает, что на странице подлежащих аудиторской проверке отчетов отчет имеет статус «Ootab auditeerimist» (ждет аудиторской проверки).

Чтобы приложить отчет присяжного аудитора, следует щелкнуть по ссылке «vaata» (просмотр) в конце строки. После этого откроется страница для добавления отчета присяжного аудитора, на которой нужно выбрать тип заключения и нажать на кнопку «Lisa vandeaudiitori aruanne» (приложить отчет присяжного аудитора).

| 1 Aruande koostamine 2 Aruande allkirjas   | stamine 🗿 Raan       | natupidamise aastaaruand                                                           | le audiitorkontrolli teostamine 🕧 | Aruande esitamin |
|--------------------------------------------|----------------------|------------------------------------------------------------------------------------|-----------------------------------|------------------|
| ổ Majandusaasta aruanne:                   |                      |                                                                                    |                                   |                  |
| Aruande dokument:                          |                      |                                                                                    |                                   |                  |
| Aruanne_11019617[1].pdf                    |                      |                                                                                    |                                   |                  |
| Vandeaudiitori aruanne:                    |                      |                                                                                    | Lisa vandeaudiitori aruanne       | ]                |
| Vandeaudiitori aruanne ei ole veel lisatud |                      | Märkusteta arvamus<br>Asjaolu rõhutamine<br>Märkusega arvamus<br>Ulatuse niiramine |                                   |                  |
| Katke                                      | esta audiitorkontrol | Arvamusest loobumine<br>Vastupidine arvamus                                        | aastaaruanne tagasi ettevõtjale   | )                |

Аудитору показывается форма отчета присяжного аудитора, в которую он может вводить текст. Аудитор может добавить отчет, используя автоматически заполненную форму, щелкнув по ссылке «Lae vaikeväärtused» (загрузить значения по умолчанию).

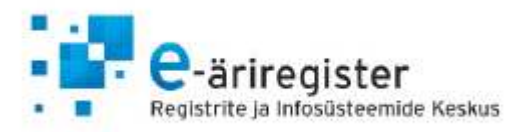

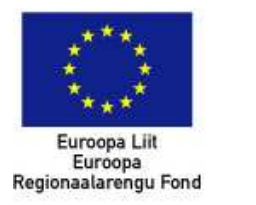

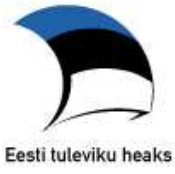

| Vandeaudiitori aruande lisamine: |           | Lae vaikeväärtused    | Tagasi audiitorkontrolli vaatesse |
|----------------------------------|-----------|-----------------------|-----------------------------------|
| Abiinfo tüüpotsuse täitmiseks    |           |                       |                                   |
| Audiitori aruande liik:          | Märkustel | ta arvamus            |                                   |
| Audiitori töövőtu liik:          |           | •                     |                                   |
| Audiitori aruande nimetus:       | SŐLTUM/   | ATU AUDIITORI ARUANNE |                                   |
| Sissejuhatav lõik                |           |                       |                                   |
|                                  |           |                       |                                   |

После заполнения формы отчета ее следует сохранить и нажать «Tagasi audiitorkontrolli vaatesse» (назад на страницу аудиторских проверок). На странице аудиторских проверок присяжный аудитор увидит данные, введенные в форму. Данные можно изменить, нажав на кнопку «Muuda vandeaudiitori aruannet» (изменить отчет присяжного аудитора). Для утверждения заключения следует нажать на «Kinnita vandeaudiitori aruanne» (утвердить отчет присяжного аудитора) в конце страницы, после чего можно подписать отчет электронно-цифровой подписью, нажав на «Digitaalallkirjasta aruanne» (подписать отчет электронно-цифровой подписью) в конце страницы. Отчет присяжного аудитора может подписывать в среде для подачи отчетов только тот присяжный аудитор, который является лицом с правом представительства аудиторского товарищества.

Когда присяжный(-ые) аудитор(ы) подписал(и) отчет своей(-ими) электронно-цифровой(-ыми) подписью(-ями), статус отчета на странице подлежащих аудиторской проверке отчетов меняется на «Auditeeritud» (прошел аудиторскую проверку) и член правления может продолжить процедуру подачи отчета.

После подписания отчета электронно-цифровой подписью присяжный аудитор может отозвать свое решение, если отчет за хозяйственный год не был подан в регистр. Для отзыва решения присяжный аудитор должен отменить свой отчет. Это приведет к изменению статуса отчета на «Vandeaudiitori aruanne tagasi võetud» (отчет присяжного аудитора отозван).

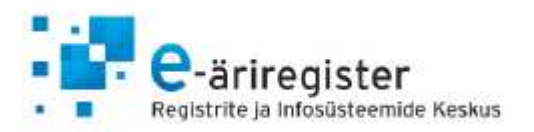

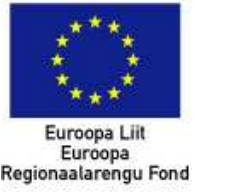

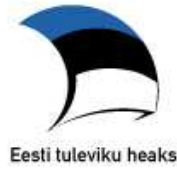

| <b>R</b> 11238733_2009.d | doc            |                       |  |
|--------------------------|----------------|-----------------------|--|
|                          |                |                       |  |
| Aruande kinnitused       |                |                       |  |
| Kinnitaja nimi           | Kinnitaja roll | Kinnituse andmise aeg |  |
| Moilio Mäldor            | Juhatuse lijge | 20.12.2000.16:57      |  |

Tühista audiitori allkirjad ja järeldusotsus

# 9. Дополнительные части отчета и предложение и решение о распределении прибыли/покрытии убытков

Когда все члены правления подписали отчет электронно-цифровыми подписями или на бумаге и к отчету было приложено заключение аудитора (если оно обязательно), можно переходить к этапу подачи отчета.

**NB!** Следует помнить, что выбор соответствующих форм происходит на этапе заполнения основных форм отчета. Если необходимость предоставить решение о распределении прибыли/покрытии убытков появится после аудиторской проверки и ранее данная форма не была выбрана, то рекомендуется продолжиться предоставление регистру отчета без данной формы. Однако следует помнить, что в следующем году соответствующая информация должна быть предоставлена регистру. Это разрешено в соответствии с §335 (3) Коммерческого кодекса («Äriseadustik»).

На этапе подачи заявления на странице можно добавить к отчету дополнительные части, нажав на "Lisa täiendav aruande osa" (добавь дополнительную часть отчета). Заполнение дополнительной части не является обязательным. Дополнительная часть позволяет добавить информацию, которой нет в части отчета, но которую хотят представить в регистр вместе с отчетом. Информацию можно добавит в виде формы, а также можно скачать составленную Вами дополнительную часть отчета в виде PDF файла (например, решение ревизионной комиссии).

| Täiendavad aruande osad Lisa täiendav arua |                      | Lisa täiendav aruande osa |
|--------------------------------------------|----------------------|---------------------------|
| Jrk                                        | Tiitel               |                           |
| 1.                                         | Täiendav aruande osa | Sisesta näitajad Kustuta  |

На этапе представления отчета можно выбрать и заполнить и формы предложения и решения о распределении прибыли/покрытии убытков.

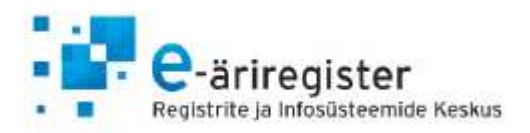

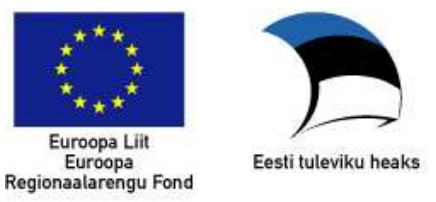

NB: Enne aruande registrile esitamist tuleb valida ja täita kasumi jaotamise või kahjumi katmise ettepanek. Kasumi jaotamise või kahjumi katmise otsuse võib esitada ka koos järgmise majandusaasta aruandega, kui otsus võetakse vastu pärast majandusaasta aruande esitamist.

| Kas | asumi jaotamise/kahjumi katmise ettepanek ning otsus Vali |                  |
|-----|-----------------------------------------------------------|------------------|
| Jrk | Tiitel                                                    |                  |
| 1.  | Kasumi jaotamise ettepanek                                | Sisesta näitajad |

Для выбора форм или для изменения выбора нажмите на «Vali vormid» (выбери формы), а затем отметьте и сохраните свой выбор. Для заполнения форм предложения и решения нажмите «Sisesta näitajad» (ввести показатели). Сохраните введенные данные и нажмите на кнопку «Tagasi aruande esitamise lehele» (назад на страницу подачи отчета).

# 10. Подача отчета в регистр

Когда отчет был подписан электронно-цифровой подписью (в том числе аудитором, если это необходимо) и были приложены предложение и решение о распределении прибыли/покрытии убытков (в случае коммерческих товариществ), и, при желании, приложены дополнительные части отчета, то у Вас есть возможность ознакомится с полученным вариантом предоставляемого в регистр отчета и представить отчет в регистр. Отчет может подать член правления или лицо для ввода данных, которому было предоставлено право подачи отчета.

После подачи отчета отправляется подтверждение на адрес э-почты, указанный в разделе средств связи.

| Täiendavad aruande osad                                                                                                    | Lisa täiendav aruande osa                                                                                                    |
|----------------------------------------------------------------------------------------------------|----------------------------------------------------------------------------------------------------|
| Jrk Tiitel                                                                                                    |                                                                                                    |
|                                                                                                    |                                                                                                    |
| NB: Enne aruande registrile esitamist tuleb valida ja täita<br>või kahjumi katmise otsuse võib esitada ka koos järgmis<br>majandusaasta aruande esitamist. | kasumi jaotamise või kahjumi katmise ettepanek. Kasumi jaotamise<br>e majandusaasta aruandega, kui otsus võetakse vastu pärast |
| Kasumi jaotamise/kahjumi katmise ettepanek                                                                                                    | ning otsus Vali vormid                                                                                                    |
| Jrk Tiitel                                                                                                    |                                                                                                    |
| 1. Kasumi jaotamise ettepanek                                                                                                    | Sisesta näitajad                                                                                                    |
|                                                                                                    |                                                                                                    |
| Vaata registrile esitatava aruande eelvaadet                                                                                                    | Tagasi allkirjastamise etappi                                                                                                  |
| Esita aruanne registrile                                                                                                    |                                                                                                    |

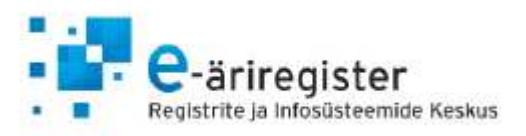

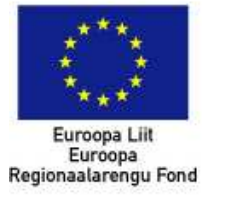

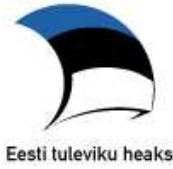

#### 11. Просмотр и продолжение заполнения незаконченных отчетов

На странице подаваемых отчетов показывается две группы отчетов.

# Esitatavad majandusaasta aruanded

| Esitatavad aruanded            | Audiitorettevõtja/Va | ndeaudiitori määramine  | Sisestajate määramine    |
|--------------------------------|----------------------|-------------------------|--------------------------|
| Pooleliolevad Näita:           | Kõik aruande olekud  | Filter: < Ettevő        | tja nimi> Näita Tühista  |
| Ettevõtja ärinimi Registrikood | Aruandlusperiood     | Sisestamise aeg ↓ Art   | uande liik Aruande olek  |
| Pooleliolevad aruanded puuduv  | ad.                  |                         |                          |
| Lisa uus aruanne               |                      |                         |                          |
| 📓 Esitatud aruanded:           |                      | Filter: < Ettevőtj      | a nimi> Näita Tühista    |
| Ettevõtja ärinimi Registrikood | Aruandlusperiood     | Aruande liik Sisestamis | se aeg – Esitamise aeg ↓ |
| Esitatud aruanded puuduvad.    |                      |                         |                          |

В первой группе ("Pooleliolevad aruanded:") приведен список отчетов, составление которых было начато, но которые не были поданы в регистр. Описания статусов отчета:

- «Esitamine pooleli» (незаконченный) отчет находится на первом этапе составления;
- «Allkirjastamisel» (ждет подписи) отчет составлен и направлен на подписание;
- «Ootab auditeerimist» (ждет аудиторской проверки) отчет подписан всеми членами правления и направлен на аудиторскую проверку;
- «Auditeeritud» (прошел аудиторскую проверку) аудитор приложил свое заключение и подписал электронно-цифровой подписью;
- «Audiitori järeldusotsus tagasi võetud» (заключение аудитора отозвано) аудитор отозвал ранее приложенное заключение.

Незаконченный отчет можно просмотреть или продолжить его составление, нажав на ссылку «vaata» (просмотр) в конце строки. Удалить незаконченный отчет можно при помощи ссылки «kustuta» (удалить) в конце строки.

**NB!** Функция удалить работает в том случае, когда отчет находится в стадии составления. В стадии подписи стереть отчет не удастся, до тех пор, пока пользователь не вернется исправлять данные в формах или не будет выбран тип подписи отчета.

Во второй группе ("Esitatud aruanded:") приведен список отчетов, которые уже были поданы в регистр и которые нельзя изменить. Ознакомиться с поданным отчетом можно при помощи ссылки «vaata» (просмотр) в конце строки.

# 12. Подача повторного отчета

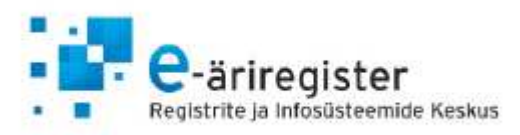

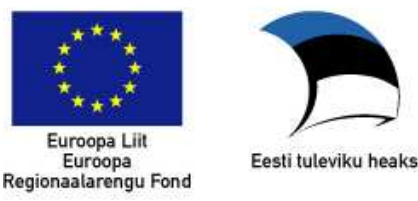

Если вы заметите недостатки в поданном отчете или если регистровый отдел вынес постановление об устранении недостатков в отчете, то отчет можно подать повторно.

Для подачи повторного отчета следует заново начать процедуру подачи отчета за хозяйственный год, нажав на кнопку «Lisa uus aruanne» (добавить новый отчет) на странице подаваемых отчетов. При выборе периода хозяйственного года, за который годовой отчет уже был подан, будет задан вопрос, требуется ли подача повторного отчета. В случае утвердительного ответа на экране отобразятся введенные в прошлый раз данные, в которые можно будет внести дополнения и изменения и заново генерировать окончательный отчет формате PDF. После этого отчет опять надо будет подписать и подать в регистр.

# 13. Возможности для иностранцев

Иностранец, имеющий банковский счет в Эстонской Республике, может войти в систему портала через интернет-банк. Если член правления (иностранец) зарегистрирован в базе данных Коммерческого регистра (регистрационная карточка в части Б картотеки регистра) по дате рождения, то он не может назначить лицо для ввода данных или присяжного аудитора. Лицо для ввода данных также не может назначить аудитора.

Для подачи отчета после входа в портал выберите в меню «Majandusaasta aruannete esitamine» (подача отчетов за хозяйственный год), а затем «Lisa uus aruanne» (добавить новый отчет). В окне предпринимателей не отображается наименования предприятия, но нажатием на ссылку «Vaata siit» (посмотреть здесь) можно найти предприятие по регистрационному коду или наименованию.

Вышеописанным способом предприятие смогут найти как бухгалтер, так и член правления, внесенный в базу данных Коммерческого регистра по дате рождения. Гражданин другого государства может изменить язык портала на английский.

**NB!** Итоговый файл отчета для подачи в регистр должен быть создан на эстонском языке.

| Esilehele   Ettevõtja registreerimine<br>ja andmete muutmine | Majandusaasta aruannete<br>  esitamine | Erakonda<br>  kuuluvus | Abiinfo 📔 Logi välja |
|--------------------------------------------------------------|----------------------------------------|------------------------|----------------------|
| 谢 Uue aruande lisamine:                                      |                                        |                        |                      |
| Ettevőtja:                                                   |                                        |                        |                      |

Tagasi

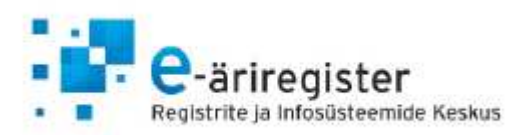

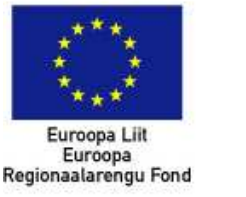

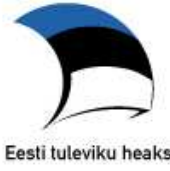

#### 🧖 Uue aruande lisamine:

Kui te ei leidnud rippmenüü valikust endaga seotud ettevõtjat, siis võivad sellel olla järgnevad põhjused:

- Te ei oma Eesti isikukoodi või autentimisel ei edastatud seda.
- Te omate Eesti isikukoodi kuid Äriregistrisse või Mittetulundusühingute ja Sihtasutuste registrisse ei ole teie isikukoodi kantud (on kantud ainult sünniaeg või isikukood kandmisel on tehtud viga).

Kui teiega seotud ettevõtjal ei ole ühtegi esindusõigust omavat isikut, kes omaks või oleks registrisse kantud Eesti isikukoodiga, saate aruande esitada nii, et otsite selle vormilt ettevõtja nime või registrikoodi järgi üles endaga seotud ettevõtja ning alustate aruande esitamisega.

| Nimi:         |  |       |
|---------------|--|-------|
| Registrikood: |  |       |
|               |  | ·     |
| Otsi          |  | Tagas |

Найдя предприятие, щелкните по ссылке «Esita aruanne» (подать отчет) за именем/наименованием соответствующего предпринимателя. На этой странице нельзя приступить к подаче отчета в том случае, если в базе данных Коммерческого регистра хотя бы один член правления указан на регистрационной карточке в части Б картотеки регистра по личному коду.

Данные отчета можно ввести в стандартные формы и составить итоговый файл отчета. После составления отчета его можно распечатать и подать на подпись правлению в бумажном виде. После подписания отчет нужно отсканировать и загрузить на портал в формате PDF, после чего его можно подать в регистр.

Если требуется аудиторская проверка отчета, то к подписанному на бумаге отчету следует приложить заключение присяжного аудитора и отсканировать все его страницы, сохранив их в одном документе в формате PDF. Затем отсканированный после подписания отчет в формате PDF можно вновь ввести в систему вместе с отчетом аудитора.

В случае вышеописанной подачи отчета, в частности, когда бухгалтер подает отчет за члена правления-иностранца, для правления отсутствует возможность подписать отчет электронноцифровой подписью.

**NB!** Информацию о том, как составить годовой отчет на английском языке найдете в пункте 6(d).

# 14. Создание таблиц в графе дополнительной информации.

Для создания таблицы в графе дополнительной информации можно использовать функциональность, подобную wiki.

Для использования функциональности wiki в первую очередь следует ввести в текстовое окно четыре первые буквы **WIKI**.

#### Создание таблицы

Для создания таблицы надо ввести следующие символы (все текстовые элементы носят иллюстрационный характер):

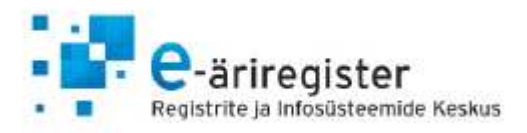

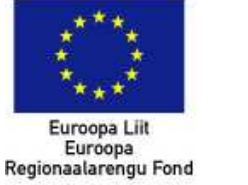

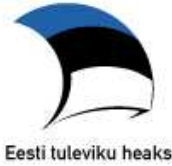

|= заглавие |= ценность |= ценность | |а|ценность1| ценность2| |b| ценность3| ценность4|

Изменить ширину колонок в таблице невозможно. Колонки в таблице расширяются в соответствии с количеством введенных символов.

# Выравнивание текста

По умолчанию все введенные символы выровнены по левой стороне. Для выравнивания содержания по левой стороне следует перед вводимой ценностью добавить ++.

Образец:

WIKI |=*Название элемента*|=++*первая ценность*|=++*вторая ценность*| |элемент a|++100|++200| |элемент b|++300|++400|

Для обеспечения единства с заполняемыми в системе формами рекомендуется выровнять цифровые показатели вправо, а текстовые данные - влево.

Изменение изображения текста

//текст// -> наклонный шрифт

\*\* текстt\*\* -> жирный шрифт

\* *текст* -> •Первый пункт \* *текст* -> •Второй пункт \*\* *текст* -> •Подпункт

# *текст* ->1. Первый пункт ## *текст* ->2. Второй пункт ### *текст* -> 2.1 Подпункт

== *текст* -> Большое заглавие === *текст* -> Среднее заглавие ==== *текст* -> Маленькое заглавие

[[URL| *текст* ]] -> <u>название ссылки</u>

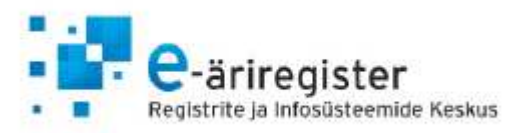

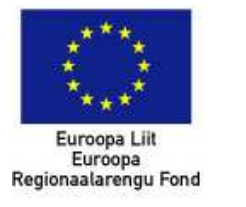

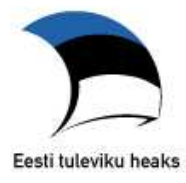

---- -> добавь горизонтальную линию

текст\\ текст -> добавь интервал

NB! Если текст хотят поместить в разные отрезки или в разные ряды, то следует использовать соответствующие функции, так как при применении функциональности, подобной wiki, все добавляемые символы всегда вводятся по умолчанию подряд на один ряд.